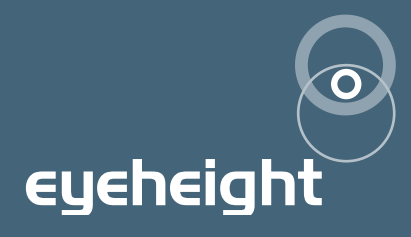

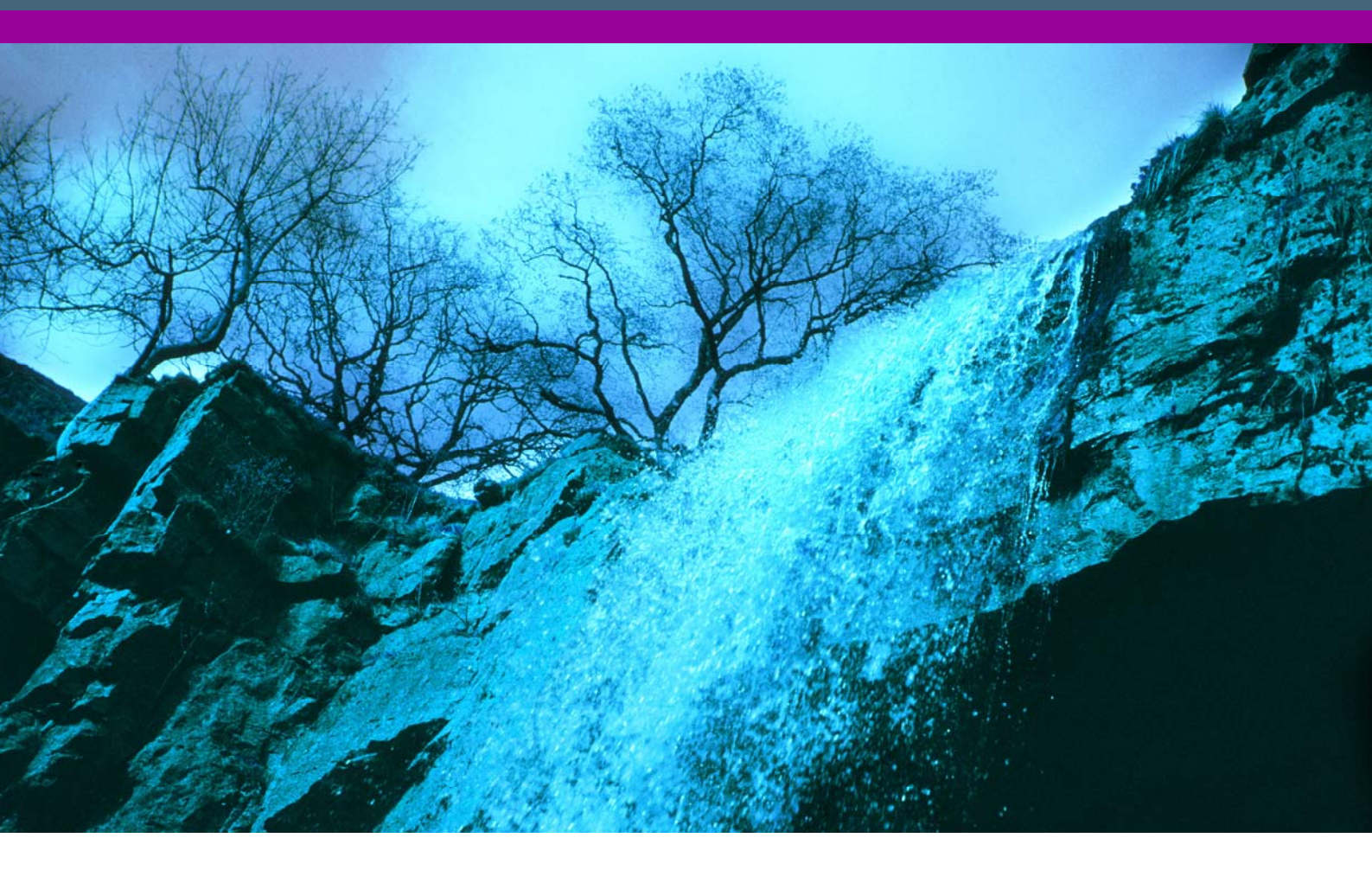

# SA-2U Dual Link 444 safe-area generator user manual

# **User Manual Versions**

| Versions | Changes                                                       | Date     | S/W Ver |
|----------|---------------------------------------------------------------|----------|---------|
| 0.02     | Provisional Version                                           | 27/02/08 |         |
| 1.00     | First Released Version                                        | 21/04/08 | 1.6     |
| 1.10     | Moveable user Box and Onscreen aspect ratio calculation added | 17/06/09 | 2.10    |
| 1.20     | Changed Title, Expanded section on cage uploader              | 28/9/09  | 2.11    |
|          |                                                               |          |         |
|          |                                                               |          |         |
|          |                                                               |          |         |

# **Table of Contents**

| 1 : | Syste  | m Overview                                 | 6  |
|-----|--------|--------------------------------------------|----|
|     | 1.1    | The SA-2U product                          | 6  |
|     | 1.2    | Associated Equipment for the SA-2U         | 6  |
| 2   | Instal | ation                                      | 7  |
| 3 ( | Opera  | ation                                      | 8  |
|     | 3.1    | General flexiPanel control                 | 8  |
|     | 3.     | 1.1 Device buttons                         | 8  |
|     | 3.     | 1.2 Menu navigation                        | 8  |
|     | 3.     | 1.3 Parameter adjustment of a green menu   | 9  |
|     | 3.     | 1.4 Parameter adjustment of a red menu     | 9  |
|     | 3.     | 1.5 Information display                    | 9  |
|     | 3.2    | Primary safe-area generator control        | 9  |
|     | 3.3    | Special purpose cursor generator control   | 11 |
|     | 3.3    | 3.1 Special purpose cursor display options | 11 |
|     | 3.3    | 3.2 On Screen Display                      | 12 |
|     | 3.3    | 3.3 Text height measurement                | 13 |
|     | 3.3    | 3.4 User Box                               | 13 |
|     | 3.3    | 3.5 Strobe                                 | 13 |
|     | 3.3    | 3.6 Cursor                                 | 14 |
|     | 3.4    | Input status and source configuration      | 14 |
|     | 3.5    | Memories                                   | 15 |
|     | 3.     | 5.1 User Memories                          | 15 |
|     | 3.     | 5.2 Naming User Memories                   | 15 |
|     | 3.     | 5.3 Power on memory                        | 15 |
|     | 3.6    | Tamper Locking the SA-2U                   | 16 |
|     | 3.7    | GPI/Tally Set-up                           | 16 |
|     | 3.     | 7.1 On-Board GPI's                         | 16 |
|     | 3.     | 7.2 On-Board Tally                         | 16 |
|     | 3.     | 7.3 Configuring tallies on the etherBox.   | 17 |
| 4 - | The S  | A-2U Menu Set                              | 18 |
| 5   | Techr  | nical Appendix                             | 34 |

| 5.1 | GPI/Tally/RS232 technical information        |    |
|-----|----------------------------------------------|----|
| 5.1 | .1 GPI Inputs                                |    |
| 5.1 | .2 Tally Output                              | 35 |
| 5.1 | .3 RS232 Interface                           | 35 |
| 5.2 | On-Board automation protocol                 |    |
| 5.2 | 2.1 Implimentation on RS232                  |    |
| 5.3 | geNETics Automation Protocol Parameter table |    |
| 5.4 | The default set of cages for the SA-2U V1.50 | 40 |
| 5.5 | CageUploader Software                        | 43 |
| 5.5 | i.1 Connecting CageUploader                  | 43 |
| 5.5 | 5.2 Defining New cursors                     | 44 |
| 5.5 | 5.3 Defining New video standards             | 44 |
| 5.5 | 5.4 Upload/Download/Saving/Loading           |    |
| 5.6 | Technical Specification.                     |    |

# **Table of Figures**

| Figure 1 - Front view of <b>etherBox</b> ( <b>FB-9E</b> ) fitted with <b>FF-9</b> blank panel           | 6  |
|----------------------------------------------------------------------------------------------------|----|
| Figure 2 <b>FP-9 fl∈xiPan∈l</b> can be fitted on the <b>FB-9€</b> or remotely using an <b>RR-9</b> kit. | 6  |
| Figure 3 - Connections to the <b>SA-2U</b>                                                              | 7  |
| Figure 4 flexiPanel (FP-9) controls                                                                     | 8  |
| Figure 5 Types of menus showing their characteristic colours                                            | 8  |
| Figure 6 Typical GPI Input                                                                              | 34 |
| Figure 7 Tally Output                                                                                   | 35 |
| Figure 8 Tally interface to relay                                                                       | 35 |
| Figure 9 Cage Uploader Software                                                                         | 43 |

# l System Overview

# I.I The SA-2U product

The **SA-2U** is a resolution independent safe area generator designed to operate independently of frame rate and interlaced/progressive transports and should work with the following image rasters.

Single link 4:2:2 SD 720x576 & 720x480

Single link 4:2:2 HD 1280x720 & 1920x1080

Dual link HD 4:4:4 1920x1080 & 2048x1080

For dual link standards the unit support 10 or 12 bit operation in YCbCr or RGB colour spaces and 100%, 200% or 400% dynamic range.

The **SA-2U** can display up to 4 simultaneous safe-areas/cursors and each safearea/cursor has independent controls for style, colour and opacity. All safe-areas have independently controllable centre markers.

The **SA-2U** firmware is field re-programmable and all the defined safe-areas are user programmable to ensure that the unit stays up to date with emerging standards.

# I.2 Associated Equipment for the SA-2U

The **SA-2U** processing card requires the following in order to set up and operate the unit.

- 1. An **etherBox** chassis (**FB-9E**). Up to six **SA-2U** units and be installed in one chassis.
- 2. A flexiPanel control surface such as an FP-9 or an FP-IO.

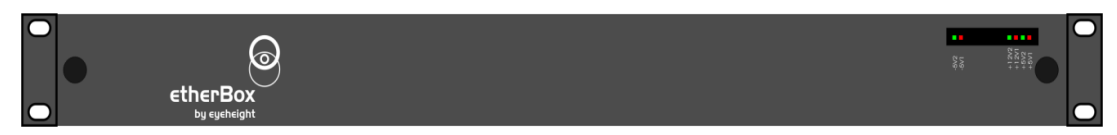

Figure 1 - Front view of etherBox (FB-9E) fitted with FF-9 blank panel

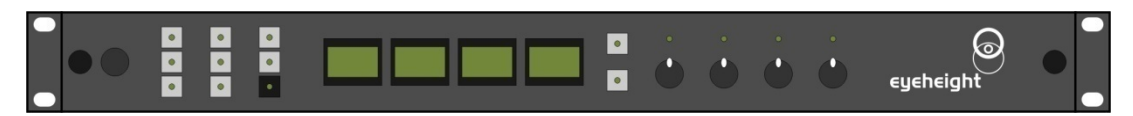

Figure 2 FP-9 flexiPanel can be fitted on the FB-9E or remotely using an RR-9 kit.

# 2 Installation.

This unit requires HD-SDI or SDI digital video connections to the BNC connectors. Optionally RS232, GPI's and a Tally may also be connected normally using CAT5e cable. The user should refer to the **etherBox** user manual for installation of the **SA-2U** into a chassis and connection of **flexiPanels**. This will also describe the process of acquiring a processing card (in this case the **SA-2U**) by the **flexiPanel** which is necessary to access the menu structure within the **SA-2U**.

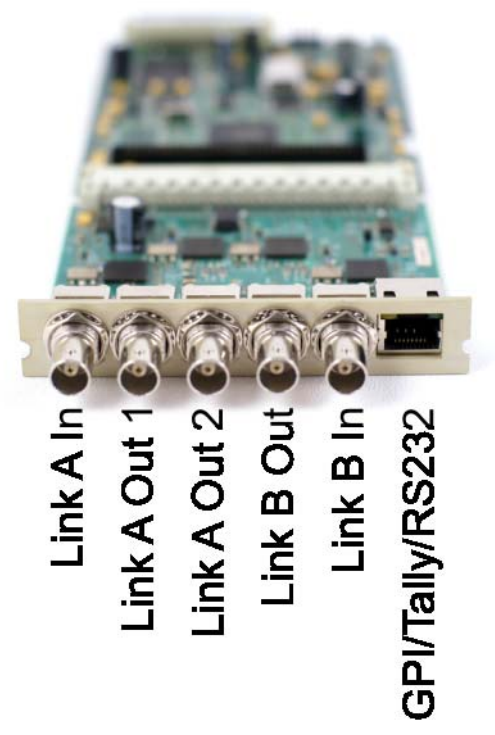

Figure 3 - Connections to the SA-2U

For single link standards only Link A In is required. For single link standards the unit has 3 outputs via Link A Out 1, Link A Out 2 and Link B Out.

For dual link standards Link A In and Link B In are required. For dual link standards the unit has one output via Link A Out 1 or Link A Out 2 and Link B Out.

For applications where SMPTE352 Video Payload Identification packets are not present in the input video it may be necessary to manually configure the input mode for proper operation. See section 3.4 for details.

See Section 5.1 for details of the GPI/Tally/RS-232 pinout.

# **3 Operation**

All geNETics products are controlled using a generic menu system. This generic menu system is operated from a generic panel (flexiPanel FP-9 or FP-IO). An FP-9 is shown below (An FP-IO has the same controls in a different layout style). For information about acquiring processor cards for control on a flexiPanel see the etherBox manual section 4.

# 3.1 General flexiPanel control

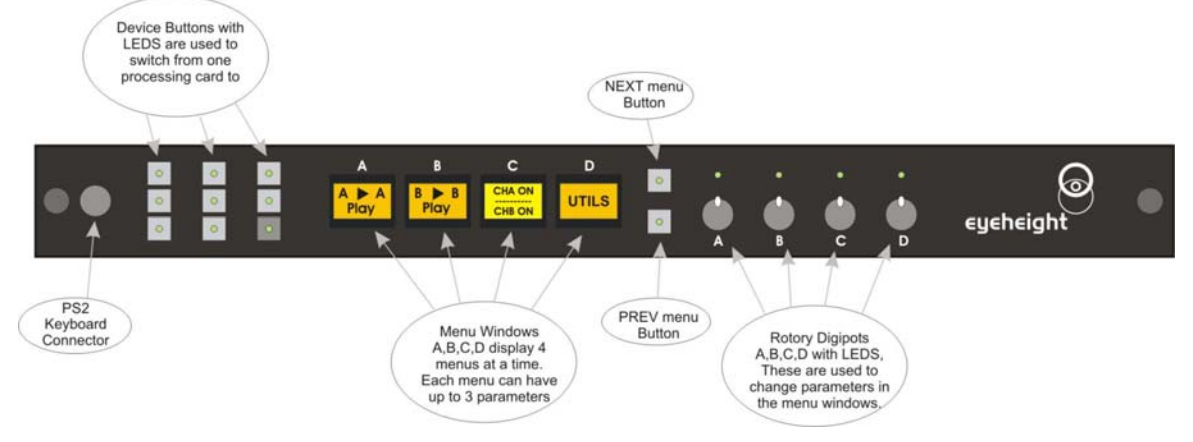

Figure 4 flexiPanel (FP-9) controls.

#### **3.I.I Device buttons**

There are 8 grey device buttons. These switch between the currently selected processing cards installed in the **etherBox**. It is also possible to select cards in another chassis if the I-Bus is connected to the other chassis.

#### 3.1.2 Menu navigation

There are two ways to navigate from menu to menu.

- 1. Using the NEXT and PREV buttons. These are for "Flat" menu structures. The NEXT and PREV LEDS will flash while further menus are available.
- 2. Using a GOTO ANOTHER MENU LCD button (as below coloured orange). This is more common and will take you straight to a relevant set of menus. Examples are the Play and UTILS menu's shown on Figure 8.

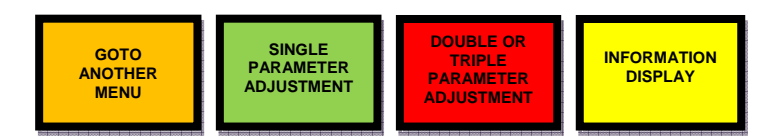

Figure 5 Types of menus showing their characteristic colours

- 8 -

#### 3.1.3 Parameter adjustment of a green menu

A green menu is one in which there is only one adjustable parameter. There are two ways to adjust the parameter in a green menu.

- 1. Press the green LCD button. This will increment the value in that window. This is most frequently done when the menu parameter is Textural for example switching a parameter between ON and OFF. In this case a button press is most natural.
- 2. Use the Rotary digipot (A,B,C or D) to adjust the parameter in the respective LCD window (A,B,C or D). The direction and speed of rotation enable numeric values to be set easily.

#### 3.I.4 Parameter adjustment of a red menu

A red menu is one in which there is two or three adjustable parameters. In this case it is necessary to first select the menu by pressing the red button. When the red button is pressed it will turn green and either two or three of the rotary digipot LEDS will flash indicating that the respective rotary digipot will operate the respective parameter.

#### **3.I.5 Information display**

A Yellow menu (Which on most panels does look a light orange!) is one in which only information is displayed. An example of this is the software version display.

### 3.2Primary safe-area generator control

The top level menu shown below gives direct access to the configuration menus for the three primary safe-area generators.

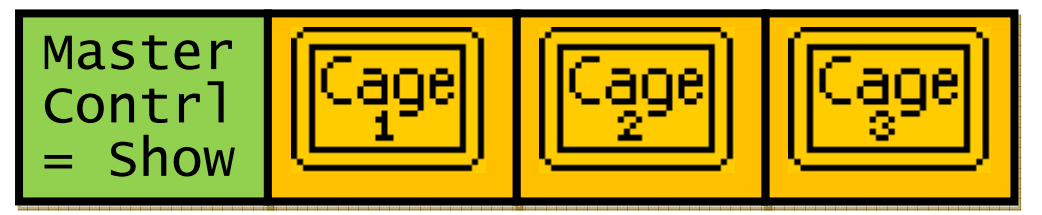

Pressing the "Next button" will take you to the menus for the special purpose cursor generator, input status and source configuration and memories. See sections 3.3, 3.4 and 4 for further details.

The Master Control menu operates across all cages and special purpose screen utilities and will allow them to be shown or will hide them.

The three primary safe-area generators operate identically and are composited onto the input video as separate layers each with independent colour and opacity. Cage 1 is the lowest layer and Cage 3 is the highest.

Pressing any of the "Cage" menus will display the menus below

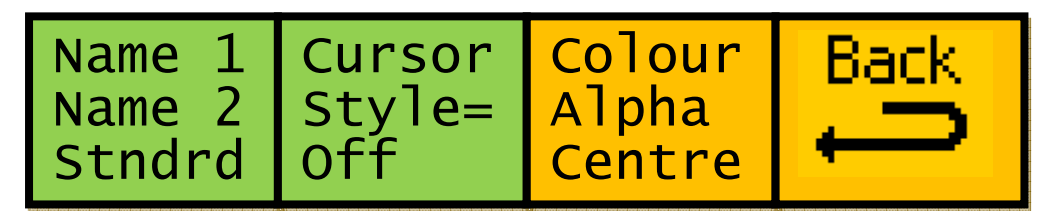

In the first menu "Name 1", "Name 2" will be replaced by the names defined for the currently selected safe-area when the safe areas were configures in the cage uploader application, "Stndrd" will be replaced by the name defined for the currently detected raster as configured in the cage upload application. For details of the operation of the cage uploader application see section **Error! Reference source not found.** 

The "Cursor Style=" menu can be used to select the preferred display mode for the current safe-area.

| Mode  | Result                                                             |
|-------|--------------------------------------------------------------------|
| Off   | The safe-area is not displayed                                     |
| Dash1 | The safe-area is displayed as a single pixel/line wide dashed line |
| Dash2 | The safe-area is displayed as a double pixel/line wide dashed line |
| Thick | The safe-area is displayed as a double pixel/line wide line        |
| Thin  | The safe-area is displayed as a single pixel/line wide line        |
| Solid | The area outside the safe area is coloured                         |

In all cases the colour of the display and the opacity can be configured via menus accessed by pressing the "Colour Alpha Centre" menu.

N.B. For interlaced displays selecting "Dash1" or "Thin" may result in horizontal lines that flicker. For 4:2:2 interfaces selecting "Dash1" or "Thin" may result in vertical lines which do not accurately reflect the selected colour due to chrominance sub-sampling.

Pressing "Back" will return to the top level cage menus.

Pressing the "Colour Alpha Centre" menu display the menus below

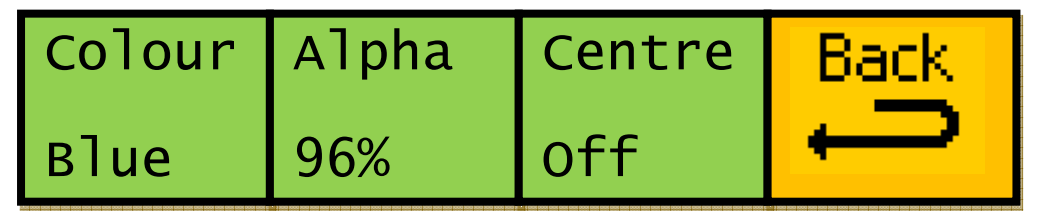

The "Colour" menu allows the user to select the colour for the current safe area generator for a set of standard colours (white, yellow, cyan, green, magenta, red, blue, black).

The "Alpha" menu allows the user to specify the opacity for the current overlay.

N.B. The safeEyes4:4:4 holds two independent values for alpha for each safearea, one used when the display mode is "Solid" and another for all other display modes. This provides an improved user experience when switching between the solid and line display modes and is largely transparent to the user as only the appropriate alpha is displayed and adjusted.

The "Centre" menu allows the user to turn on or off the centre marker for each safe-area independently. The centre marker is automatically sized depending on the size of the selected safe-area and will automatically display as either a single or double line depending on the height and width of the safe area so as to most accurately indicate the centre.

Pressing "Back" will return you to the previous menus.

### **3.3 Special purpose cursor generator control**

The special purpose cursor provides real-time user configurable safe-area, text height measurement, pixel strobe, cursor functionality and onscreen aspect ratio information. The special purpose cursor layer is composited on top of the primary safe-area layers.

Pressing the "Next" button (to the immediate right of the right-most menu button) from the top level menu then "Special screen utils" displays the menus below.

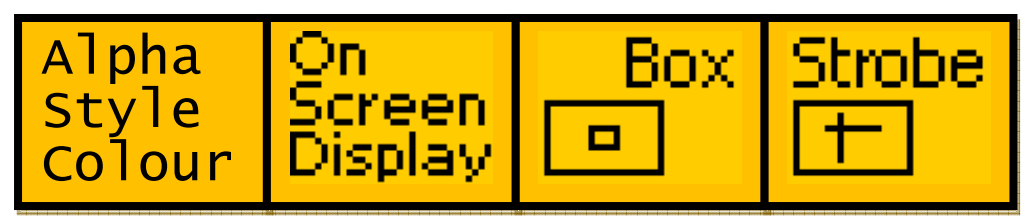

Pressing the "Alpha Style Colour" menu displays the menus detailed in section 3.3.1. Pressing "On Screen Display" displays the menus detailed in section 3.3.2. Pressing "Box" displays the menus detailed in section 3.3.4. Pressing "Strobe" displays the menus detailed in 3.3.6. Pressing the "Next" button (to the immediate right of the right-most menu button) displays the menus shown below.

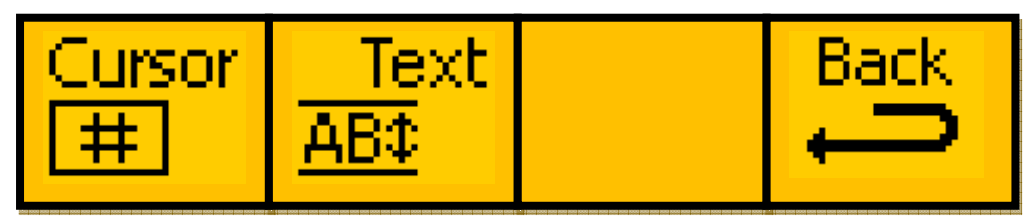

Pressing "Cursor" displays the menus detailed in section 3.3.6. Pressing the "Text ABC" menu displays the menus detailed in section 0. Pressing the "Back" menu takes you back to the top level menus.

#### 3.3.1 Special purpose cursor display options

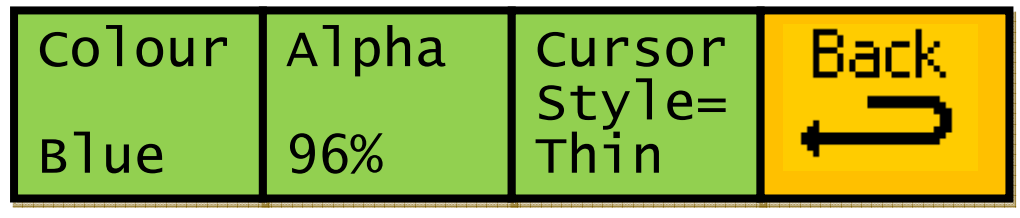

The "Colour" menu allows the user to select the colour for the current safe area generator for a set of standard colours (white, yellow, cyan, green, magenta, red, blue, black).

The "Alpha" menu allows the user to specify the opacity for the special purpose cursor overlay.

The "Cursor Style=" menu can be used to select the preferred display mode for the special purpose cursor when used to display the user box. This menu is overridden for all other special purpose cursor functions.

| Mode  | Result                                                            |
|-------|-------------------------------------------------------------------|
| Dash1 | The user box is displayed as a single pixel/line wide dashed line |
| Dash2 | The user box is displayed as a double pixel/line wide dashed line |
| Thick | The user box is displayed as a double pixel/line wide line        |
| Thin  | The user box is displayed as a single pixel/line wide line        |
| Solid | The area outside the user box is coloured                         |

#### 3.3.2 On Screen Display

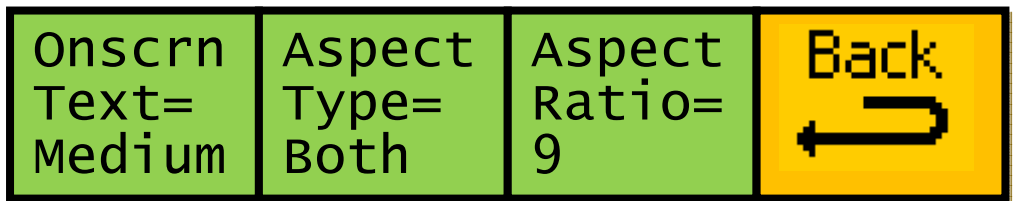

When the user box is turned ON the aspect ratio details for the user box will be displayed on screen. The calculations using a denominator of 9 are as follows:

PAL: 702 x 576 (Pixels 0 to 701 x Lines 1 to 576) user box, pixel aspect ratio = 1.09401. Ratio = 12/9 on a 4:3 glass and 16/9 on a 16:9 glass.

NTSC: 704:480 (0 to 703 x 1 to 480) user box, pixel aspect ratio = 0.90909. Ratio = 12/9 on a 4:3 glass and 16/9 on a 16:9 glass. HD pixels aspect ratio = 1.

"Onscrn Text" allows the user to select the size of the characters for the aspect ratio calculation text, if the user box is turned ON, or to hide the onscreen information by selecting OFF.

"Aspect Type" allows the user to select which lines of aspect ratio calculation text are displayed on the screen if the user box is turned ON.

The "Aspect Ratio" menu allows the user to select the denominator (usually 1, 3 or 9) to be used for the aspect ratio calculation text which will be displayed on the screen if the user box is turned ON.

The aspect ratio calculation text displayed on the screen will be similar to the example shown below, user box = 150 to  $570 \times 100$  to 475, denominator = 9.

#### ASPECT RATIO

**11.02/9 STND** 4:3 glass using a denominator of 9

#### 14.70/9 WIDE 16:9 glass using a denominator of 9

With HD video, STND will always be 0.00 because only WIDE is relevant . STND could be hidden using "Aspect Type" as explained above.

#### 3.3.3 Text height measurement

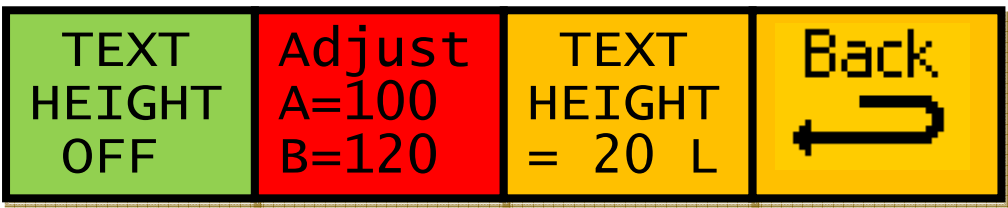

Pressing the first button or adjusting digi-pot 1 will toggle the visibility of the text height measurement cursor. If another special purpose cursor is being displayed it will be removed. The text height measurement cursor displays a horizontal opaque stripe across the full width of the image. The "Adjust" menu is red to indicate that it is an unopened nested menu. Pressing the "Adjust" menu will open it (the "Adjust" menu will turn green and the first "TEXT HEIGHT" menu will go red) The A value can no be adjusted using the first digi-pot and the B value can be adjusted using the second. Align the top and bottom of the opaque band with the top and bottom of the text to be measured and read of the text height in lines from the third menu. The "Adjust" menu can be closed by pressing any of the menu buttons.

#### 3.3.4 User Box

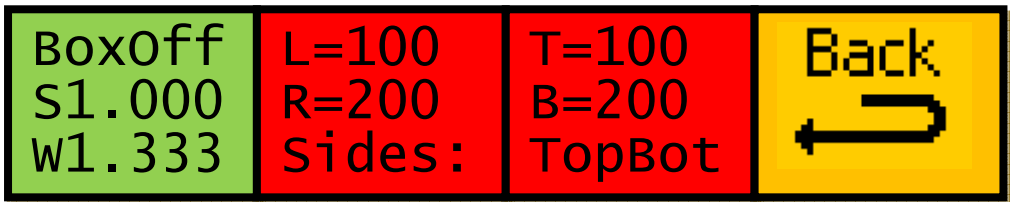

Pressing the first menu button or adjusting digi-pot 1 will toggle the user box display through Off, On and On+ which displays the user box and its centre marker. If another special purpose cursor is in use it will be removed. The W and S values indicate the aspect ratio of the user box when viewed in standard aspect ratio (4:3) and widescreen aspect ratio (16:9). For HD signals only the W value is active.

The position and size of the user box can be adjusted by opening the "Sides:" and "TopBot" menu by pressing them and then adjusting using digi-pots 1 and 2.

#### 3.3.5 Strobe

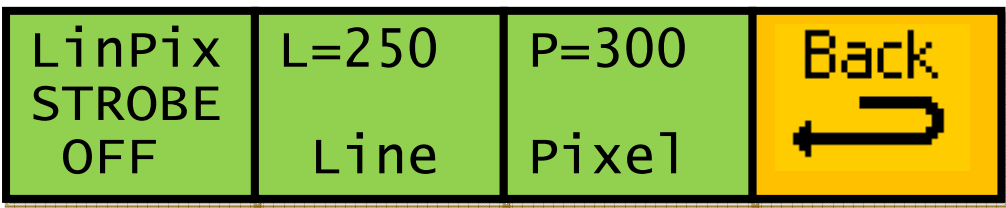

Pressing the first menu button or adjusting digi-pot 1 will toggle the strobe on and off. If another special purpose cursor is being displayed it will be removed. The selected line and pixel can be adjusted using digi-pots 2 and 3.

#### 3.3.6 Cursor

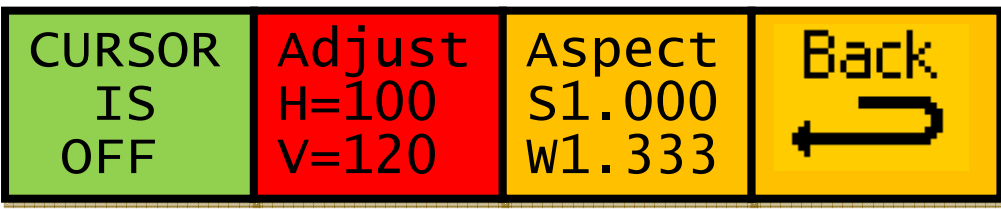

Pressing the first menu button or adjusting digi-pot 1 will toggle the cursor on and off. If another special purpose cursor is being displayed it will be removed. The width and height of the cursor can be adjusted by opening the "Adjust" menu and using digi-pot 1 and 2. The W and S values indicate the aspect ratio of the user box when viewed in standard aspect ratio (4:3) and widescreen aspect ratio (16:9). For HD signals only the W value is active.

# 3.4Input status and source configuration

For sources which do not contain SMPTE352 video source identification packets the input status must be manually configured.

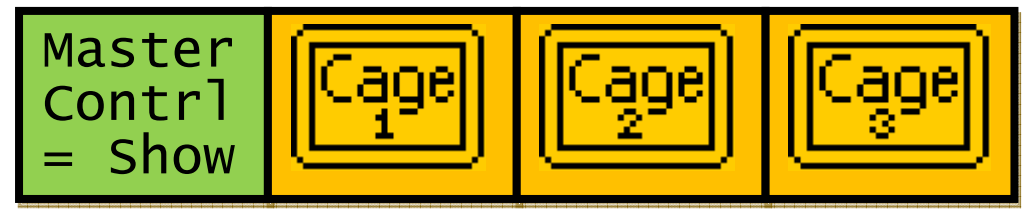

From the top level menu shown above press the "Next" button (to the immediate right of the right-most menu button) to display the menus below.

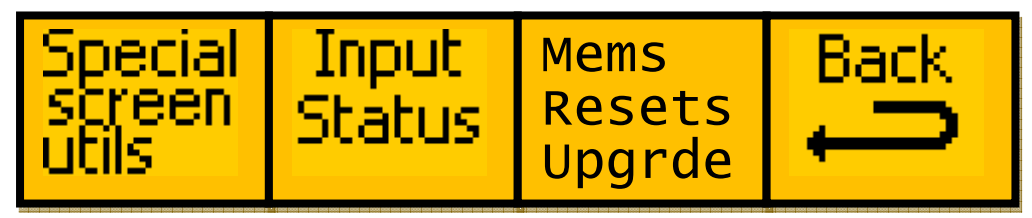

Now press "Input Status" to be taken to the input status and source configuration menus as shown below.

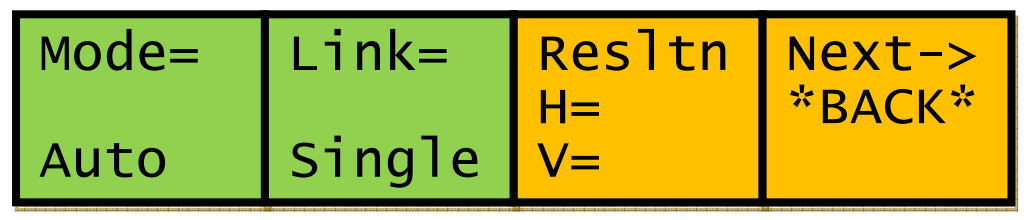

Pressing the Mode button will toggle between "Auto", which will attempt to automatically configure the input mode based on detected SMPTE352 packets, and "Manual" mode which allows the user to manually specify the link type and subsequent settings. In "Auto" mode all source configuration menus are locked.

The "Resltn" menu displays the detected input resolution which is used by the sefeEyes4:4:4 to select the set of safe areas that the user can select. For a safe area to be available the resolution it was designed for must match the detected input resolution.

Pressing the "next" button (to the immediate right of the right-most menu button) will display the menus below which can be used to configure the subsequent input parameters.

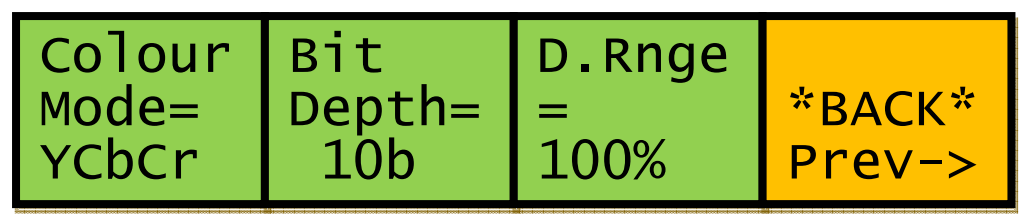

For "Link = Single" all other source configuration are locked as shown above. Selecting "Link = Dual" will allow either RGB or YCbCr to be selected in the "Colour Mode" menu and either 10b or 12b to be selected in the "Bit Depth" menu. With "Bit Depth = 12b" selected the "D.Rnge" menu can select 100%, 200% or 400% dynamic range.

# 3.5 Memories

#### 3.5.1 User Memories

The user memories are a generic feature of all eyeheight **geNETics** products. Six of these are included in the **SA-2U**. Only the menu parameters shown in RED are saved.

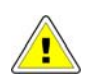

The selected cages can be saved but will only be restored if the current video standard is the same as when the memory was saved. If the video standard has changed the first cage available for the current standard will be selected.

#### 3.5.2 Naming User Memories

The user memories can be named with up to 6 characters. To do this plug in a PS-2 Keyboard into a **flexiPanel** and select the appropriate processor card with a device button. (See Figure 5 for connector location). To name memory 1, "TXroom"

- 1. Hit F9 function key. The LCD displays will change to text entry mode
- 2. Type "M01:TXroom" and then press enter.
- 3. You may get a "not acknowledged" message, this does not matter.

Other memories can be named in the same way but changing the 01 to another memory number.

#### 3.5.3 Power on memory

This product will restore the settings that were current when the "Set As Pow On Memory" menu button was pressed with the same limitations as for User Memories.

# 3.6 Tamper Locking the SA-2U.

The user can lock specific menus or all the menus on the **SA-2U** so that it cannot be adjusted with a manual control panel. This does not affect automation.

To do this plug in a PS-2 Keyboard into a **flexiPanel** and select the appropriate processor card with a device button. (See Figure 5 for connector location). To lock only menu 5. (Next Logo for channel A)

- 1. Hit F9 function key. The LCD displays will change to text entry mode
- 2. Type "L05:" and then press enter.

A padlock symbol will appear on the menu and it cannot be adjusted. To unlock menu 5, type "A05:" as step 2 above. Other menus are done in the same way

To lock the whole product type "L:" as step 2 above and to unlock the whole product type "A:" as step 2 above.

# 3.7 GPI/Tally Set-up.

#### 3.7.1 On-Board GPI's

The **SA-2U** is a **geNETics** product. The **geNETics** system uses generic Input/Output cards which have 3 GPI's and one Tally output. These have been used in this system as opportunistic GPI's which may be of use to the user. They do not provide a comprehensive GPI control but may be used as part of a GPI solution in conjunction with the GPI's on the **etherBox**.

The operation of the two GPI's used is explained in the table below.

|             | GPI1 | GPI2 | GPI3 | Effect                            |
|-------------|------|------|------|-----------------------------------|
| OFF         | 1    | 1    | 1    | The GPI's have no effect          |
| Master Hide | 0    | 1    | 1    | All cages will be hidden.         |
| Master Show | 1    | 0    | 1    | Selected cages will be displayed. |

#### Table 1 - On-Board GPI settings

0=Short to ground or logic 0V, 1=Pulled up internally or logic  $+3 \rightarrow +12V$ 

#### 3.7.2 On-Board Tally

The single tally output has two modes:

- 1. Indicate that one or more cages are being displayed.
- 2. Indicate that no cages are being displayed..

The operation of these is explained in the table below.

#### Table 2 - On-Board Tally settings.

|     | Tally<br>State | Meaning                      |
|-----|----------------|------------------------------|
| ON  | 0              | A cage is being displayed    |
| OFF | 1              | No cages are being displayed |

0=Transistor ON, shorting to ground, 1=Transistor OFF, open.

#### 3.7.3 Configuring tallies on the etherBox.

The **SA-2U** can also make use of the three configurable tallies on the **etherBox** chassis. The **etherBox** chassis has three usable tallies. These are 11,12 and 13. Set up these menus for the box number and tally number for channel A and channel B. If you do not wish to use a tally set the box number to 0. Refer to the **etherBox** man

# 4 The SA-2U Menu Set.

The following set of menus defines the operational controls of the sa-2u.

Note: Only parameters with RED menu numbers are stored in the memories and the Power-ON memory.

#### Menus 00-03 Top Level Menus

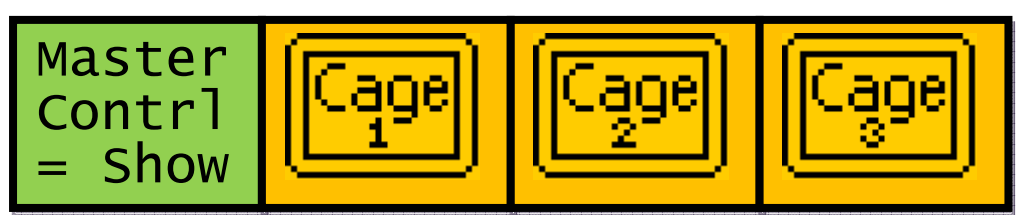

| Menu Num. | Heading   | Function                                                                                     |
|-----------|-----------|----------------------------------------------------------------------------------------------|
| 0         | Hide/Show | Setting this menu to "Hide" will hide all the cages, strobes and cursors etc.                |
| 1         | Cage 1    | Press this button to take you to the<br>Cage 1operational control menus<br>(Go To Menu 8).   |
| 2         | Cage 2    | Press this button to take you to the<br>Cage 2 operational control menus<br>(Go To Menu 16). |
| 3         | Cage 3    | Press this button to take you to the<br>Cage 3 operational control menus<br>(Go To Menu 24). |

Pressing the "NEXT" button while the Top Level Menus are displayed will take you to menus 04-07.

#### Menus 04-07 Menus

| Specia<br>screer<br>utils | Inp<br>  Sta   | out<br>tus      | Mems<br>Resets<br>Upgrde                   | Back                                |
|---------------------------|----------------|-----------------|--------------------------------------------|-------------------------------------|
| Menu Num.                 | Heading        |                 | Function                                   |                                     |
| 4                         | Special screen | Press<br>Box, T | this button to take<br>ext etc. operationa | you to the User<br>al control menus |

|   | utils                      | (Go To Menu 32).                                                                                                    |
|---|----------------------------|----------------------------------------------------------------------------------------------------|
| 5 | Input<br>Status            | Press this button to take you to the Input<br>Status operational control menus<br>(Go To Menu 60).                         |
| 6 | Mems,<br>Resets,<br>Upgrde | Press this button to take you to the<br>Tally, Memory, Reset and Upgrade<br>operational control menus<br>(Go To Menu 108). |
| 7 | Back                       | Press this button to take you back to the Top Level Menus (00-03).                                                         |

### Menus 08-11 Menus Cage 1

| 1080i Off Centre |
|------------------|
|------------------|

| Menu Num.    | Heading                                                        | Function                                                                                                    |
|--------------|----------------------------------------------------------------|----------------------------------------------------------------------------------------------------|
| 8<br>See 3.5 | Cage =<br>Variable<br>depending<br>on video<br>standard        | Use this menu to select a cage from a list of cages that have been created for the detected video standard.       |
| 9            | Style 0-5<br>Off<br>Dash 1<br>Dash 2<br>Thick<br>Thin<br>Solid | Use this menu to select the desired cage style.                                                                   |
| 10           | Colour,<br>Alpha,<br>Centre                                    | Press this button to take you to the<br>Colour, Alpha and Centre operational<br>control menus<br>(Go To Menu 12). |
| 11           | Back                                                           | Press this button to take you back to the Top Level Menus (00-03).                                                |

#### Menus 12-15 Menus Cage 1

| Colour    | 1                                         | Alb                                                                            | na                           | Centre                                       | Back                       |
|-----------|-------------------------------------------|--------------------------------------------------------------------------------|------------------------------|----------------------------------------------|----------------------------|
| White     |                                           | 75%                                                                            |                              | off                                          | ļ                          |
| Menu Num. | Η                                         | leading                                                                        |                              | Function                                     |                            |
| 12        | C<br>0<br>Y<br>C<br>C<br>M<br>R<br>B<br>B | olour<br>-7<br>/hite<br>ellow<br>yan<br>Green<br>lagenta<br>ted<br>lue<br>lack | Use this selecte             | s menu to select                             | a colour for the           |
| 13        | A<br>0                                    | lpha %<br>-128                                                                 | Use thi<br>opacity           | s menu to select<br>of the cage.             | the desired                |
| 14        | 0<br>0<br>0<br>0                          | entre<br>-1<br>off<br>on                                                       | Use thi<br>centre<br>display | s menu to select<br>marker of the cag<br>ed. | whether the<br>je is to be |
| 15        | В                                         | ack                                                                            | Press f<br>Menus             | his button to take<br>08-11.                 | you back                   |

#### Menus 16-19 Menus Cage 2

| 16:9<br>S.Actn<br>1080i | Cursor<br>Style=<br>Off | Colour<br>Alpha<br>Centre | ₿ack<br>Back |
|-------------------------|-------------------------|---------------------------|--------------|
|-------------------------|-------------------------|---------------------------|--------------|

| Menu Num. | Heading                                                 | Function                                                                                                    |
|-----------|---------------------------------------------------------|----------------------------------------------------------------------------------------------------|
| 16        | Cage =<br>Variable<br>depending<br>on video<br>standard | Use this menu to select a cage from a list of cages that have been created for the detected video standard. |
| 17        | Style 0-5<br>Off<br>Dash 1                              | Use this menu to select the desired cage style.                                                             |

#### - 20 -

|    | Dash 2<br>Thick<br>Thin<br>Solid |                                                                                                    |
|----|----------------------------------|----------------------------------------------------------------------------------------------------|
| 18 | Colour,<br>Alpha,<br>Centre      | Press this button to take you to the<br>Colour, Alpha and Centre operational<br>control menus<br>(Go To Menu 12). |
| 19 | Back                             | Press this button to take you back to the Top Level Menus (00-03).                                                |

#### Menus 20-23 Menus Cage 2

| Colour | Alpha | Centre | Back |
|--------|-------|--------|------|
| White  | 75%   | off    | ļ    |

| Menu Num. | Heading                                                                                      | Function                                                                          |
|-----------|----------------------------------------------------------------------------------------------|-----------------------------------------------------------------------------------|
| 20        | Colour<br>0-7<br>White<br>Yellow<br>Cyan<br>Green<br>Magenta<br>Red<br>Blue<br>Blue<br>Black | Use this menu to select a colour for the selected cage.                           |
| 21        | Alpha %<br>0-128                                                                             | Use this menu to select the desired opacity of the cage.                          |
| 22        | Centre<br>0-1<br>Off<br>On                                                                   | Use this menu to select whether the centre marker of the cage is to be displayed. |
| 23        | Back                                                                                         | Press this button to take you back to Menus 08-11.                                |

#### Menus 24-27 Menus Cage 3

| 16:9<br>S.Actn<br>1080i | Cursor<br>Style= | Colour<br>Alpha | Back |
|-------------------------|------------------|-----------------|------|
| TOODI                   |                  | Centre          |      |

| Menu Num. | Heading                                                        | Function                                                                                                    |
|-----------|----------------------------------------------------------------|----------------------------------------------------------------------------------------------------|
| 24        | Cage =<br>Variable<br>depending<br>on video<br>standard        | Use this menu to select a cage from a list of cages that have been created for the detected video standard.       |
| 25        | Style 0-5<br>Off<br>Dash 1<br>Dash 2<br>Thick<br>Thin<br>Solid | Use this menu to select the desired cage style.                                                                   |
| 26        | Colour,<br>Alpha,<br>Centre                                    | Press this button to take you to the<br>Colour, Alpha and Centre operational<br>control menus<br>(Go To Menu 12). |
| 27        | Back                                                           | Press this button to take you back to the Top Level Menus (00-03).                                                |

#### Menus 28-31 Menus Cage 3

| Colour | Alpha | Centre | Back |
|--------|-------|--------|------|
| White  | 75%   | off    | ļ    |

| Menu Num. | Heading                                           | Function                                                |
|-----------|---------------------------------------------------|---------------------------------------------------------|
| 28        | Colour<br>0-7<br>White<br>Yellow<br>Cyan<br>Green | Use this menu to select a colour for the selected cage. |

#### - 22 -

|    | Magenta<br>Red<br>Blue<br>Black |                                                                                   |
|----|---------------------------------|-----------------------------------------------------------------------------------|
| 29 | Alpha %<br>0-128                | Use this menu to select the desired opacity of the cage.                          |
| 30 | Centre<br>0-1<br>Off<br>On      | Use this menu to select whether the centre marker of the cage is to be displayed. |
| 31 | Back                            | Press this button to take you back to Menus 08-11.                                |

#### Menus 32-35 Menus User Controls.

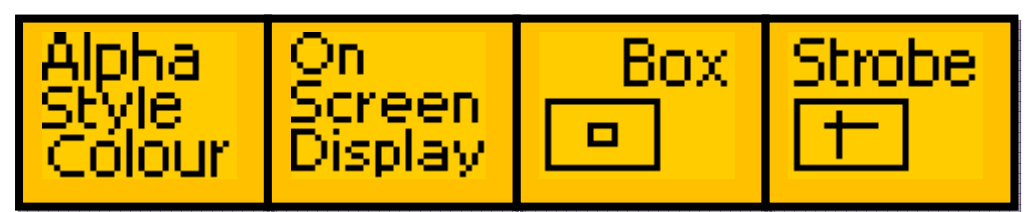

| Menu Num. | Heading                    | Function                                                                                                    |
|-----------|----------------------------|----------------------------------------------------------------------------------------------------|
| 32        | Alpha,<br>Style,<br>Colour | Press this button to take you to the<br>Colour, Alpha and Centre operational<br>control menus for the User Box<br>(Go To Menu 40). |
| 33        | On<br>Screen<br>Display    | Press this button to take you to the On<br>Screen Display menus (Go To Menu<br>112).                                               |
| 34        | Box                        | Press this button to take you to the User<br>Box menus (User definable cage)<br>(Go To Menu 48).                                   |
| 35        | Strobe                     | Press this button to take you to the Strobe menus (Go To Menu 52).                                                                 |

#### Menus 36-39 Menus User Controls

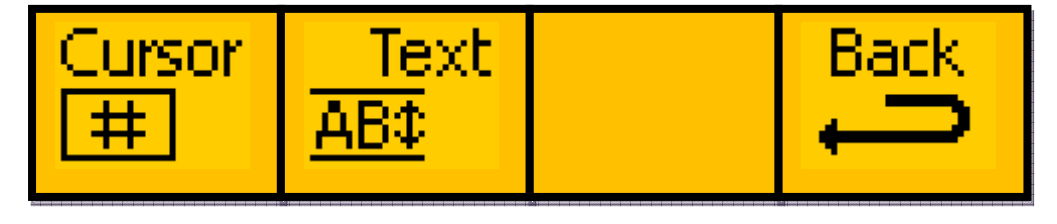

| Menu Num. | Heading | Function                                                                                     |
|-----------|---------|----------------------------------------------------------------------------------------------|
| 36        | Cursor  | Press this button to take you to the<br>Cursor operational control menus (Go<br>To Menu 56). |
| 45        | Text    | Press this button to take you to the Text<br>Height control menus (Go To Menu 44).           |
| 46        |         |                                                                                              |
| 47        | Back    | Press this button to take you back to Menus 32-35.                                           |

#### Menus 40-43 Menus User Controls

| Colour    | А]р                                                                                  | ha                     | Centre                                      | Back                      |
|-----------|--------------------------------------------------------------------------------------|------------------------|---------------------------------------------|---------------------------|
| White     | 75%                                                                                  |                        | off                                         | ļ                         |
| Menu Num. | Heading                                                                              |                        | Function                                    |                           |
| 40        | Colour<br>0-7<br>White<br>Yellow<br>Cyan<br>Green<br>Magenta<br>Red<br>Blue<br>Black | Use th<br>User c       | is menu to select a<br>ontrols.             | a colour for the          |
| 41        | Alpha %<br>0-128                                                                     | Use the opacity        | is menu to select to of the user control    | the desired<br>ols.       |
| 42        | Cursor<br>Style 0-4<br>Thin<br>Thick<br>Dash1<br>Dash2<br>Solid                      | Use the centre display | is menu to select marker of the cag<br>red. | whether the<br>e is to be |
| 43        | Back                                                                                 | Press f<br>Menus       | this button to take 32-35.                  | you back to               |

#### Menus 44-47 Menus User Controls

| TEXT   | Adjust | TEXT   | Back |
|--------|--------|--------|------|
| HEIGHT | A=300  | HEIGHT |      |
| OFF    | B=312  | = 12 L |      |

| Menu Num. | Heading                            | Function                                                                                                    |
|-----------|------------------------------------|----------------------------------------------------------------------------------------------------|
| 44        | Text<br>Height<br>0-1<br>OFF<br>ON | Use this menu to turn the text height reference lines on or off.                                                                                                    |
| 45        | Text Top<br>/ Bottom               | Use this menu to select the desired<br>position of the top and bottom reference<br>lines. Position the top line to the top of<br>the text to be measured and the bottom<br>line to the bottom of the text. |
| 46        | Text<br>Height                     | This menu shows the height of the text (<br>the distance between the top and<br>bottom reference lines) in Video Lines.                                                                                    |
| 47        | Back                               | Press this button to take you back to Menus 32-35.                                                                                                    |

#### Menus 48-51 Menus User Controls

| BoxOff | L=150 | T=100  | V+0    |
|--------|-------|--------|--------|
| S0.000 | R=570 | B=475  | н+0    |
| W1.116 | Sides | TopBot | Offset |

| Menu Num. | Heading                               | Function                                                                                                    |
|-----------|---------------------------------------|----------------------------------------------------------------------------------------------------|
| 48        | Box 0-2<br>BoxOff<br>Box On<br>BoxOn+ | This Menu allows you to select whether<br>the User Box will be off, on or on and<br>with centre marker on.<br>The S and W values give the aspect<br>ratio of the User Box. S = Standard, W =<br>Wide Screen. |
| 49        | Left /<br>Right                       | This menu allows you to position the Left and Right sides of the User Box.                                                                                                    |
| 50        | Тор /                                 | This menu allows you to position the                                                                                                    |

|    | Bottom          | Top and Bottom of the User Box.                                        |
|----|-----------------|------------------------------------------------------------------------|
| 51 | Box<br>Position | This menu allows you to quickly reposition the User Box on the screen. |

#### Menus 52-55 Menus User Controls

| STROBE 250<br>OFF Pixel |
|-------------------------|
|-------------------------|

| Menu Num. | Heading                    | Function                                                                                                    |
|-----------|----------------------------|----------------------------------------------------------------------------------------------------|
| 52        | Strobe<br>0-1<br>OFF<br>ON | This Menu allows you to select whether<br>Strobe will be off, or on.<br>The strobe can be used to locate the<br>line and pixel position of a position on<br>the screen. |
| 53        | Line                       | This menu allows you to position the line position of the strobe.                                                                                                    |
| 54        | Pixel                      | This menu allows you to position the pixel position of the strobe.                                                                                                    |
| 55        | Back                       | Press this button to take you back to Menus 44-47.                                                                                                    |

#### Menus 56-59 Menus User Controls

| CURSOR<br>IS<br>OFF | Adjust<br>H=30<br>V=30 | Back |
|---------------------|------------------------|------|
| UFF                 | V=30                   |      |

| Menu Num. | Heading                    | Function                                                                                                    |
|-----------|----------------------------|----------------------------------------------------------------------------------------------------|
| 56        | Cursor<br>0-1<br>OFF<br>ON | This Menu allows you to select whether<br>Strobe will be off, or on.<br>The strobe can be used to locate the<br>line and pixel position of a position on<br>the screen. |
| 57        | Adjust                     | This menu allows you to position the line position of the strobe.                                                                                                    |
| 58        | Blank                      | This menu allows you to position the pixel position of the strobe.                                                                                                    |

| 59 | Back | Press this button to take you back to Menus 44-47. |
|----|------|----------------------------------------------------|
|    |      |                                                    |

#### Menus 60-63 Menus Input Status

| Mode = Lin<br>SMPTE Sin<br>352 | = Resltn<br>le H=1920<br>V=1080 | next →<br>*BACK* |
|--------------------------------|---------------------------------|------------------|
|--------------------------------|---------------------------------|------------------|

| Menu Num. | Heading                                                  | Function                                                                                                    |
|-----------|----------------------------------------------------------|----------------------------------------------------------------------------------------------------|
| 60        | Mode 0-<br>1<br>SMPTE<br>352<br>MANUAL                   | This Menu allows you to select whether<br>Link, Colour Mode, Bit Depth and<br>Dynamic Range will be interpreted<br>from the SMPTE 352 packet or set<br>manually by the operator.    |
| 61        | Link<br>If in<br>MANUAL<br>mode<br>0-1<br>Single<br>Dual | <ul><li>This menu allows you to select Single or Dual Link Mode if Menu 60 is set to MANUAL.</li><li>Will indicate the link mode if SMPTE 352 packets are being received.</li></ul> |
| 62        | Resolution                                               | This menu displays the Horizontal and<br>Vertical resolution of the detected<br>video standard.                                                                                     |
| 63        | Back                                                     | Press this button to take you back to<br>Menus 04-07. Press the "NEXT" button<br>to take you to Menus 64-67.                                                                        |

#### Menus 64-67 Menus Input Status

| Colour    |    | Bit    |        | D.Rnge             | Back           |
|-----------|----|--------|--------|--------------------|----------------|
| Mode =    |    | Depth= |        | =                  |                |
| YCbCr     |    | 10b    |        | 100%               |                |
| Menu Num. | H  | eading |        | Function           |                |
| 64        | C  | olour  | This r | nenu allows you to | o select YCbCR |
|           | If | in     | or RG  | B Colour Mode if   | Menu 60 is set |

|    | MANUAL<br>mode<br>0-1<br>YCbCr<br>RGB                                      | to MANUAL and Menu 61 is set to<br>Dual.<br>Will indicate the colour mode if SMPTE<br>352 packets are being received.                                                                                                    |
|----|----------------------------------------------------------------------------|----------------------------------------------------------------------------------------------------|
| 65 | Bit Depth<br>If in<br>MANUAL<br>mode<br>0-1<br>10b<br>12b                  | This menu allows you to select 10 Bit<br>or 12 Bit Depth if Menu 60 is set to<br>MANUAL and Menu 61 is set to Dual.<br>Will indicate the Bit Depth if SMPTE<br>352 packets are being received.                                                  |
| 66 | Dynamic<br>Range<br>If in<br>MANUAL<br>mode<br>0-2<br>100%<br>200%<br>400% | This menu allows you to select 100%,<br>200% or 400% Dynamic Range if<br>Menu 60 is set to MANUAL, Menu 61<br>is set to Dual and Menu 65 is set to 12<br>Bit.<br>Will indicate the Dynamic Range if<br>SMPTE 352 packets are being<br>received. |
| 67 | Back                                                                       | Press this button to take you back to Menus 60-63.                                                                                                    |

#### Menus 72-75 Menus For Automation

These menus allow automation control of cages 1, 2 and 3.

They are similar to Menus 8, 16 and 24 except that they are not dynamic but contain all the cage types held in memory whereas Menus 8, 16 and 24 are dynamic and only contain the set of cage types relevant to the current video standard.

If a cage is selected that is relevant to the current video standard input then that cage will be displayed and the automation menu value will change to the selected cage.

If a cage is selected that is not relevant to the current video standard input the displayed cage will not change and the automation menu value will not display the requested menu value.

The variable values are 0-99 where 0 = Cage 1 and 99 = Cage 100.

If user defined cages have been uploaded using the "CageUploader" software use "Tools" -> "Save list of cages" to generate a full list of the available cages.

Refer to sections 5.3, 5.4 and 5.5 for more information.

- 28 -

#### Menus 76-91 User Memories

|--|

| Menu Num. | Heading | Function                                                                                                    |
|-----------|---------|----------------------------------------------------------------------------------------------------|
| 76        | MEM1    | Pressing this will recall Memory number<br>1. User Names can be programmed in<br>to the memories using a keyboard. See<br>"geNETics User guide", section "Giving<br>product Memories names" |
| 77        | MEM2    | Pressing this will recall Memory number 2.                                                                                                    |
| 78        | MEM3    | Pressing this will recall Memory number 3.                                                                                                    |
| 79        | BACK    | Go to Menu 04-07                                                                                                    |

|        |        |        | Back <b>(</b> |
|--------|--------|--------|---------------|
| Mem 4  | Mem 5  | Mem 6  |               |
| Recall | Recall | Recall |               |

| Menu Num. | Heading | Function                                   |
|-----------|---------|--------------------------------------------|
| 80        | MEM4    | Pressing this will recall Memory number 4. |
| 81        | MEM5    | Pressing this will recall Memory number 5. |
| 82        | MEM6    | Pressing this will recall Memory number 6. |
| 83        | BACK    | Go to Menu 04-07                           |

| Mem 1<br>Save | <br>Mem<br>Sav | 2<br>2<br>e   | Mem 3<br>Save       | Back          |
|---------------|----------------|---------------|---------------------|---------------|
| Menu Num.     | Heading        |               | Function            |               |
| 84            | SAVE<br>MEM1   | Pressii<br>1. | ng this will Save N | lemory number |
| 85            | SAVE<br>MEM2   | Pressii<br>2. | ng this will Save N | lemory number |

#### - 29 -

| 86 | SAVE<br>MEM3 | Pressing this will Save Memory number 3. |
|----|--------------|------------------------------------------|
| 87 | BACK         | Go to Menu 04-07                         |

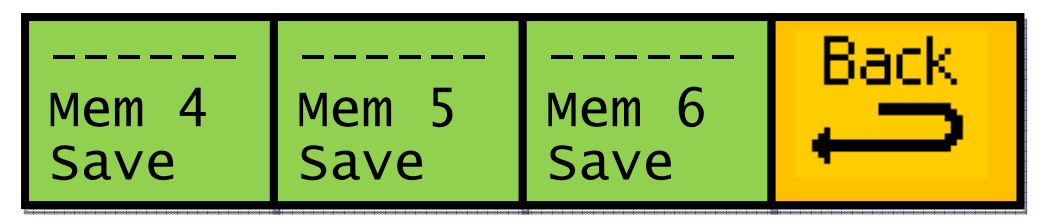

| Menu Num. | Heading      | Function                                 |
|-----------|--------------|------------------------------------------|
| 88        | SAVE<br>MEM4 | Pressing this will Save Memory number 4. |
| 89        | SAVE<br>MEM5 | Pressing this will Save Memory number 5. |
| 90        | SAVE<br>MEM6 | Pressing this will Save Memory number 6. |
| 91        | BACK         | Go to Menus 04-07                        |

#### Menus 92-95 Reset Menus

| Set As ReBoot<br>Pow On This<br>Memory Unit | FACTRY<br>RESET!<br>!!!!!! | l back |
|---------------------------------------------|----------------------------|--------|
|---------------------------------------------|----------------------------|--------|

| Menu Num.     | Heading                         | Function                                                                                                    |
|---------------|---------------------------------|----------------------------------------------------------------------------------------------------|
| 92<br>See 3.5 | Set as<br>Power<br>on<br>Memory | Pressing this will set the current settings<br>as the default settings when the unit is<br>powered up. This only applies to menus<br>whose menu number is in RED. |
| 93            | Reboot<br>this unit             | This applies a warm restart to the unit. It is the software equivalent of recycling the power.                                                                    |
| 94            | Factory<br>Reset                | Pressing this will take you to the Factory<br>Reset Last Chance menu. (Go To Menu<br>44).                                                                         |
| 95            | BACK                            | Go to Menus 04-07                                                                                                    |

#### **Menus 96-99 Reset Confirmation Menus**

| START? | ARE-><br>YOU-><br>SURE-> | YES | Back |
|--------|--------------------------|-----|------|
|--------|--------------------------|-----|------|

| Menu Num. | Heading                                        | Function                                                                                                    |
|-----------|------------------------------------------------|----------------------------------------------------------------------------------------------------|
| 96        |                                                |                                                                                                    |
| 97        |                                                |                                                                                                    |
| 98        | YES, I<br>want to<br>do a<br>factory<br>reset! | This will Start a factory Reset of the unit.<br>This will Wipe ALL Cages and Settings<br>that may have been previously set-up.<br>Only do this if you are setting up from<br>scratch, or there is a problem with your<br>unit. |
| 99        | BACK                                           | Go To Menus 04-07                                                                                                    |

#### Menus 100-103 Resets and Software Upgrade Menus

| UPGRDE<br>SOFTWR<br>NOW! | SA-2U<br>170609<br>V2.10 | RESETS | ₿ack<br>Back |
|--------------------------|--------------------------|--------|--------------|
|--------------------------|--------------------------|--------|--------------|

| Menu Num. | Heading             | Function                                                                                      |
|-----------|---------------------|-----------------------------------------------------------------------------------------------|
| 100       | Upgrade<br>Software | Pressing this will take you to the<br>Software Upgrade last chance menu.<br>(Go To Menu 104). |
| 101       | Software<br>Version | This window displays the software version.                                                    |
| 102       | Resets              | Pressing this will take you to the Reset<br>Options. (Go To Menu 92).                         |
| 103       | BACK                | Go to Menus 04-07                                                                             |

### Menus 104-107 Software Upgrade Confirmation Menus

| START?    | ARE-><br>YOU-><br>SURE-> | YES      | Back |
|-----------|--------------------------|----------|------|
| Menu Num. | leading                  | Function |      |

| 104 |                                                     |                                                                                                    |
|-----|-----------------------------------------------------|----------------------------------------------------------------------------------------------------|
| 105 |                                                     |                                                                                                    |
| 106 | YES, I<br>want to<br>start a<br>software<br>upgrade | This will Start a software upgrade of the<br>unit. You will need to follow the<br>instructions in the etherbox (FB-9E)<br>manual or the "Flasher User Manual" to<br>correctly perform this procedure. This<br>will Wipe ALL Logos and Settings that<br>may have been previously set-up. The<br>unit MUST be installed in an FB-9E to<br>perform an upgrade. |
| 107 | BACK                                                | Go to Menus 04-07                                                                                                    |

#### Menus 108-111 Menus Tally, Memories, Reset and Upgrade

| Cge   | 1234 | @Reset  | Back |
|-------|------|---------|------|
| Box=0 | Mems | Upgrade | Ĵ    |

| Menu Num. | Heading                                       | Function                                                                                                    |
|-----------|-----------------------------------------------|----------------------------------------------------------------------------------------------------|
| 108       | Cage<br>Tally<br>Box 0-16<br>Tally 0-99       | If a cage is displayed a tally will be set.<br>This menu allows you to select the Box<br>and the tally Number that will indicate<br>this. |
| 109       | Memories                                      | Pressing this will take you to the User<br>Preset-able Memories Menus 76 - 91                                                             |
| 110       | Upgrade,<br>Reset and<br>Software<br>Version. | Pressing this menu will take you to the<br>Upgrade, Software Version and Reset<br>Menus 100 - 103                                         |
| 111       | Back                                          | Go to Menus 04-07.                                                                                                    |

#### Menus 112-115 Menus Tally, Memories, Reset and Upgrade

| Onscrn      | Aspect | Aspect  | Back |
|-------------|--------|---------|------|
| Text=       | Type=  | Ratio=  |      |
| Medium      | Both   | 9       |      |
| Menu Num. H | eading | Functio | n    |

| 112 | Onscreen<br>Text<br>0 – 3<br>Off<br>Small<br>Medium<br>Large | If the user box is on, this menu<br>allows the text size to be altered.<br>See section 3.3.2 for more details |
|-----|--------------------------------------------------------------|----------------------------------------------------------------------------------------------------|
| 113 | Aspect Type<br>0-2<br>Both<br>Stndrd (4:3)<br>Wide (16:9)    | If the user box is on, this menu<br>allows the lines of text to be<br>displayed                               |
| 114 | Denonimator<br>1 - 15                                        | If the user box is on, this menu allows the denominator to be chosen                                          |
| 115 | Back                                                         | Go to Menu 32.                                                                                                |

#### Menus 116-119 No Video Input Info Menus

| There     | IS      | NO                                                                                      | Video    | Input |  |  |  |
|-----------|---------|-----------------------------------------------------------------------------------------|----------|-------|--|--|--|
| Menu Num. | Heading |                                                                                         | Function |       |  |  |  |
| 112       |         | This is a system message. If the card loses the video signal this message is displayed. |          |       |  |  |  |

#### Menus 116-119 Upgrade Info Menus

| LI-1D | IS UPG | RADING | IF NO |
|-------|--------|--------|-------|
| FILE  | IS REC | IEVED  | IT    |
| TIMES | OUT IN | 3 MINS |       |

| Menu Num. | Heading | Function                                                                                                    |
|-----------|---------|----------------------------------------------------------------------------------------------------|
| 116       |         | This is a system message. If you press<br>"Software Upgrade" then this message<br>appears. If you have done this<br>accidentally, simply WAIT 3 minutes and<br>the system will return back to normal. |

# **5 Technical Appendix**

## 5.I GPI/Tally/RS232 technical information.

The Processor card has an RJ-45 connector with GPI, Tally and RS232 connections as shown below:

| 1 | GPI-1                  | White/Orange |
|---|------------------------|--------------|
| 2 | GPI-2                  | Orange       |
| 3 | GPI-3                  | White/Green  |
| 4 | GND                    | Blue         |
| 5 | RS232 TX               | White/Blue   |
| 6 | RS232 RX               | Green        |
| 7 | Not Used               | White/Brown  |
| 8 | Tally (open collector) | Brown        |

Table 3 GPI/Tally and RS232 pin-out on RJ-45.

#### 5.I.I GPI Inputs.

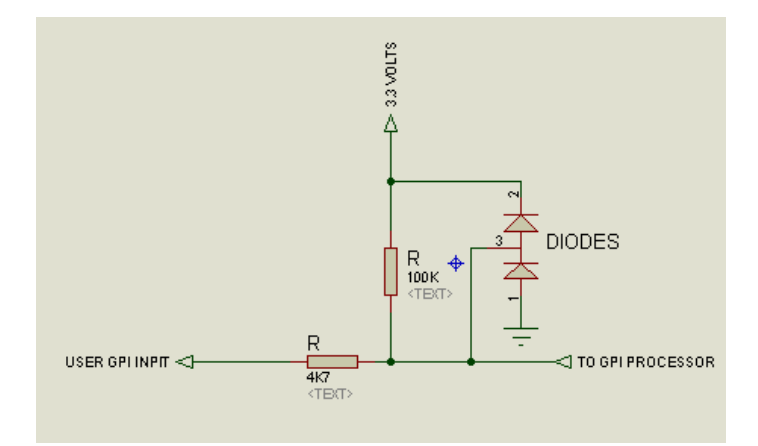

Figure 6 Typical GPI Input

GPI's are normally activated by a short to ground. The GPI has its own internal pull-up resistor. If the user is interfacing with logic then

- Vhigh = +12V>Vin>+3V
- Vlow = +0.3V>Vin>0V

#### 5.I.2 Tally Output.

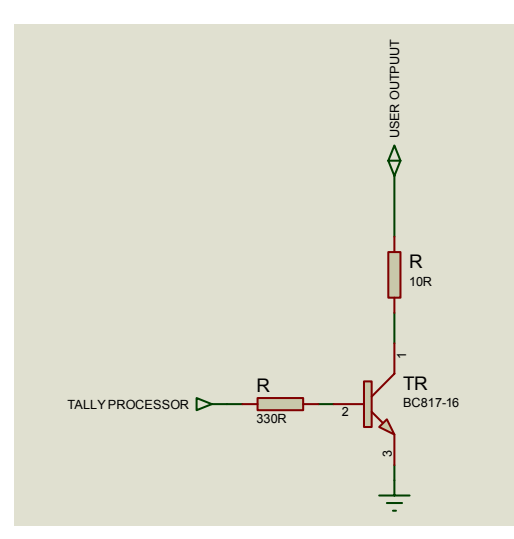

Figure 7 Tally Output

The user Tally Output is an open collector transistor. The drain should be <200mA. An electro-mechanical relay can be operated by this as shown in the example below.

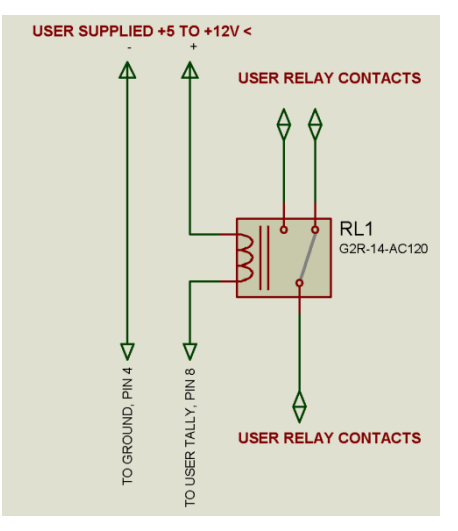

Figure 8 Tally interface to relay.

#### 5.I.3 RS232 Interface.

This loosely follows the pin convention of EIA-561 which is a standard for RS232 on an RJ45 cable. Only TX, RX and Signal ground (pin 4) are implemented. For the **SA-2U** the following RS232 parameters apply:

- 115Kbaud
- 8 Bits, no parity
- 1 Stop bit.

# 5.2 On-Board automation protocol.

#### 5.2.1 Implimentation on RS232

A simple text based protocol has been implemented on the RS232 interface. All text strings are shown in inverted commas; do not include them in the actual command sent. Each byte within a text string must be sent within 10mS of each other or the command will time out. This on-board protocol is not the same as the geNETics protocol. Refer to the geNETics protocol in section 6 (Product Automation) of the etherbox manual. GeNETics protocol is used to control a number of processor cards using one connection.

| Command | Meaning                                                                    | Example hex string |
|---------|----------------------------------------------------------------------------|--------------------|
| "MS"    | Master Show. Show selected Cages and User Controls.                        | 4D,53              |
| "MH"    | Master Hide. Any<br>selected Cages and<br>User Controls will be<br>hidden. | 4D,48              |
| "M1"    | Recalls User<br>Presetable Memory 1.                                       | 4D,31              |
| "M2"    | Recalls User<br>Presetable Memory 2.                                       | 4D,32              |
| "M3"    | Recalls User<br>Presetable Memory 3.                                       | 4D,33              |
| "M4"    | Recalls User<br>Presetable Memory 4.                                       | 4D,34              |

The command set is as follows:

A response will occur within 100mS of the command. The responses are as follows:

| Response | Meaning                                                                                              | Hex string |
|----------|----------------------------------------------------------------------------------------------------|------------|
| "OK"     | Command was understood and will implement.                                                           | 4F,4B      |
| "E0"     | Command timed out.                                                                                   | 45,30      |
| "E1"     | Error 1. Unknown command.                                                                            | 45,31      |
| "E2"     | Error 2. Next Logo number is not in range.                                                           | 45,32      |
| "E3"     | Error 3. Logo has been asked to fade down<br>when it is down already, or up when it is up<br>already | 45,33      |

### 5.3 geNETics Automation Protocol Parameter table.

This is the Automatically extracted parameters for the **SA-2U**. This is used for the generic **geNETics** automation protocol. See **etherBox** manual for a full description of its usage.

| Menu | Access | Text                        | Low |   | Up       | Lev | Txt1   | Txt2   | Txt3   | Txt4  | Txt5   | Txt6  | Txt7 | Txt8  |
|------|--------|-----------------------------|-----|---|----------|-----|--------|--------|--------|-------|--------|-------|------|-------|
| 0    | R/W    | {Master}{Contrl}{# }        | 0   | ) | 1        | А   | = Hide | Show   |        |       |        |       |      |       |
| 1    | N/A    | [Gr]                        | N/A |   | N/A      | А   |        |        |        |       |        |       |      |       |
| 2    | N/A    | [Gr]                        | N/A |   | N/A      | А   |        |        |        |       |        |       |      |       |
| 3    | N/A    | [Gr]                        | N/A |   | N/A      | А   |        |        |        |       |        |       |      |       |
| 4    | N/A    | [Gr]                        | N/A |   | N/A      | А   |        |        |        |       |        |       |      |       |
| 5    | N/A    | [Gr]                        | N/A |   | N/A      | А   |        |        |        |       |        |       |      |       |
| 6    | N/A    | { Mems<br>}{Resets}{Upgrde} | N/A |   | N/A      | А   |        |        |        |       |        |       |      |       |
| 7    | N/A    | [Gr]                        | N/A |   | N/A      | А   |        |        |        |       |        |       |      |       |
| 8    | R/W    | {# }                        | 0   | ) | Variable | А   |        |        |        |       |        |       |      |       |
| 9    | R/W    | {Cursor}{Style=}{# }        | 0   | ) | 5        | А   | Off    | Dash 1 | Dash 2 | Thick | Thin   | Solid |      |       |
| 10   | N/A    | [Gr]                        | N/A |   | N/A      | А   |        |        |        |       |        |       |      |       |
| 11   | N/A    | [Gr]                        | N/A |   | N/A      | А   |        |        |        |       |        |       |      |       |
| 12   | R/W    | {Colour}{ }{# }             | 0   | ) | 7        | А   | White  | Yellow | Cyan   | Green | Magnta | Red   | Blue | Black |
| 13   | R/W    | {Alpha }{  }{# % }          | 0   | ) | 128      | А   |        |        |        |       |        |       |      |       |
| 14   | R/W    | {Centre}{ }{# }             | 0   | ) | 1        | А   | Off    | On     |        |       |        |       |      |       |
| 15   | N/A    | [Gr]                        | N/A |   | N/A      | А   |        |        |        |       |        |       |      |       |
| 16   | R/W    | {# }                        | 0   | ) | Variable | А   |        |        |        |       |        |       |      |       |
| 17   | R/W    | {Cursor}{Style=}{# }        | 0   | ) | 5        | А   | Off    | Dash 1 | Dash 2 | Thick | Thin   | Solid |      |       |
| 18   | N/A    | [Gr]                        | N/A |   | N/A      | А   |        |        |        |       |        |       |      |       |
| 19   | N/A    | [Gr]                        | N/A |   | N/A      | А   |        |        |        |       |        |       |      |       |
| 20   | R/W    | {Colour}{ }{# }             | 0   | ) | 7        | А   | White  | Yellow | Cyan   | Green | Magnta | Red   | Blue | Black |
| 21   | R/W    | {Alpha }{  }{# % }          | 0   | ) | 128      | А   |        |        |        |       |        |       |      |       |
| 22   | R/W    | {Centre}{ }{# }             | 0   | ) | 1        | А   | Off    | On     |        |       |        |       |      |       |
| 23   | N/A    | [Gr]                        | N/A |   | N/A      | А   |        |        |        |       |        |       |      |       |
| 24   | R/W    | {# }                        | 0   | ) | Variable | А   |        |        |        |       |        |       |      |       |
| 25   | R/W    | {Cursor}{Style=}{# }        | 0   | ) | 5        | А   | Off    | Dash 1 | Dash 2 | Thick | Thin   | Solid |      |       |
| 26   | N/A    | [Gr]                        | N/A |   | N/A      | А   |        |        |        |       |        |       |      |       |
| 27   | N/A    | [Gr]                        | N/A |   | N/A      | А   |        |        |        |       |        |       |      |       |
| 28   | R/W    | {Colour}{ }{# }             | 0   | ) | 7        | А   | White  | Yellow | Cyan   | Green | Magnta | Red   | Blue | Black |
| 29   | R/W    | {Alpha }{ }{# % }           | 0   | ) | 128      | А   |        |        |        |       |        |       |      |       |
| 30   | R/W    | {Centre}{ }{# }             | 0   | ) | 1        | А   | Off    | On     |        |       |        |       |      |       |
| 31   | N/A    | [Gr]                        | N/A |   | N/A      | А   |        |        |        |       |        |       |      |       |
| 32   | N/A    | [Gr]                        | N/A |   | N/A      | А   |        |        |        |       |        |       |      |       |
| 33   | N/A    | [Gr]                        | N/A |   | N/A      | Α   |        |        |        |       |        |       |      |       |
| 34   | N/A    | [Gr]                        | N/A |   | N/A      | А   |        |        |        |       |        |       |      |       |
| 35   | N/A    | [Gr]                        | N/A |   | N/A      | А   |        |        |        |       |        |       |      |       |
| 36   | N/A    | [Gr]                        | N/A |   | N/A      | А   |        |        |        |       |        |       |      |       |
| 37   | N/A    | [Gr]                        | N/A |   | N/A      | А   |        |        |        |       |        |       |      |       |
| 38   | N/A    | { } }                       | N/A |   | N/A      | А   |        |        |        |       |        |       |      |       |

- 37 -

| 39 | N/A | [Gr]                     | N/A      | N/A      | А |        |        |        |        |        |     |      |       |
|----|-----|--------------------------|----------|----------|---|--------|--------|--------|--------|--------|-----|------|-------|
| 40 | R/W | {Colour}{ }{# }          | 0        | 7        | А | White  | Yellow | Cyan   | Green  | Magnta | Red | Blue | Black |
| 41 | R/W | {Alpha }{ }{# % }        | 0        | 128      | А |        |        |        |        |        |     |      |       |
| 42 | R/W | {Cursor}{Style=}{# }     | 0        | 4        | А | Thin   | Thick  | Dash 1 | Dash 2 | Solid  |     |      |       |
| 43 | N/A | [Gr]                     | N/A      | N/A      | А |        |        |        |        |        |     |      |       |
| 44 | R/W | { TEXT }{HEIGHT}{# }     | 0        | 1        | А | OFF    | ON     |        |        |        |     |      |       |
| 45 | R/W | {Adjust}{A=# }           | 0        | Variable | А |        |        |        |        |        |     |      |       |
| 45 | R/W |                          | Variable | Variable | В |        |        |        |        |        |     |      |       |
| 46 | RD  | L}                       | 0        | Variable | А |        |        |        |        |        |     |      |       |
| 47 | N/A | [Gr]                     | N/A      | N/A      | А |        |        |        |        |        |     |      |       |
| 48 | R/W | {# }                     | 0        | 2        | А | BoxOff | Box On | BoxOn+ |        |        |     |      |       |
| 48 | RD  | {S# }                    | 0        | 32512    | В |        |        |        |        |        |     |      |       |
| 48 | RD  | {W# }                    | 0        | 32512    | С |        |        |        |        |        |     |      |       |
| 49 | R/W | {L=# }                   | 0        | Variable | А |        |        |        |        |        |     |      |       |
| 49 | R/W | {R=# }                   | 0        | Variable | В |        |        |        |        |        |     |      |       |
| 50 | R/W | {T=# }                   | 1        | Variable | А |        |        |        |        |        |     |      |       |
| 50 | R/W | {B=# }                   | 1        | Variable | В |        |        |        |        |        |     |      |       |
| 51 | R/W | {V# }                    | Variable | Variable | А |        |        |        |        |        |     |      |       |
| 51 | R/W | {H# }                    | Variable | Variable | В |        |        |        |        |        |     |      |       |
| 52 | R/W | {LinPix}{STROBE}{# }     | 0        | 1        | А | OFF    | ON     |        |        |        |     |      |       |
| 53 | R/W | {Line =}{# }             | 1        | Variable | А |        |        |        |        |        |     |      |       |
| 54 | R/W | {P=# }                   | 0        | Variable | А |        |        |        |        |        |     |      |       |
| 55 | N/A | [Gr]                     | N/A      | N/A      | А |        |        |        |        |        |     |      |       |
| 56 | R/W | {CURSOR}{ IS }{# }       | 0        | 1        | А | OFF    | ON     |        |        |        |     |      |       |
| 57 | R/W | {Adjust}{H=# }           | 0        | Variable | А |        |        |        |        |        |     |      |       |
| 57 | R/W | {V=# }                   | 1        | Variable | В |        |        |        |        |        |     |      |       |
| 58 | N/A | { X X }                  | N/A      | N/A      | А |        |        |        |        |        |     |      |       |
| 59 | N/A | [Gr]                     | N/A      | N/A      | А |        |        |        |        |        |     |      |       |
| 60 | R/W | {Mode =}{# }             | 0        | 1        | А | Manual | SMPTE  |        |        |        |     |      |       |
| 60 | RD  | {# }                     | 0        | 1        | В |        | 352    |        |        |        |     |      |       |
| 61 | R/W | {Link =}{# }             | 0        | 1        | А | Single | Dual   |        |        |        |     |      |       |
| 61 | RD  | {# }                     | 0        | 3        | В |        | Swappd | A Only | B Only |        |     |      |       |
| 62 | RD  | {Resltn}{H=# }           | 0        | 575      | А |        |        |        |        |        |     |      |       |
| 62 | RD  | {V=# }                   | 0        | 575      | В |        |        |        |        |        |     |      |       |
| 63 | N/A | { next]}{*BACK*}{ }      | N/A      | N/A      | А |        |        |        |        |        |     |      |       |
| 64 | R/W | {Colour}{Mode =}{# }     | 0        | 1        | А | YCbCr  | RGB    |        |        |        |     |      |       |
| 65 | R/W | {Bit }{Depth=}{# }       | 0        | 1        | А | 10b    | 12b    |        |        |        |     |      |       |
| 66 | R/W | {D.Rnge}{ = }{# }        | 0        | 2        | А | 100%   | 200%   | 400%   |        |        |     |      |       |
| 67 | N/A | [Gr]                     | N/A      | N/A      | А |        |        |        |        |        |     |      |       |
| 68 | N/A | {                        | N/A      | N/A      | А |        |        |        |        |        |     |      |       |
| 69 | N/A | {Please}{Preset}{Being } | N/A      | N/A      | А |        |        |        |        |        |     |      |       |
| 70 | N/A | {Wait }{Values}{Loaded}  | N/A      | N/A      | А |        |        |        |        |        |     |      |       |
| 71 | N/A | { }{Are }{ }             | N/A      | N/A      | А |        |        |        |        |        |     |      |       |
| 72 | R/W | {# }                     | 0        | 99       | А |        |        |        |        |        |     |      |       |
| 73 | R/W | {# }                     | 0        | 99       | А |        |        |        |        |        |     |      |       |
| 74 | R/W | {# }                     | 0        | 99       | А |        |        |        |        |        |     |      |       |

- 38 -

| 75  | N/A | { } }                       | N/A | N/A | А |        |        |        |       |
|-----|-----|-----------------------------|-----|-----|---|--------|--------|--------|-------|
| 76  | R/W | {% > }{Mem 1 }{# }          | 0   | 1   | А | Recall | DONE   |        |       |
| 77  | R/W | {% > }{Mem 2 }{# }          | 0   | 1   | А | Recall | DONE   |        |       |
| 78  | R/W | {% > }{Mem 3 }{# }          | 0   | 1   | А | Recall | DONE   |        |       |
| 79  | N/A | [Gr]                        | N/A | N/A | А |        |        |        |       |
| 80  | R/W | {% > }{Mem 4 }{# }          | 0   | 1   | А | Recall | DONE   |        |       |
| 81  | R/W | {% > }{Mem 5 }{# }          | 0   | 1   | А | Recall | DONE   |        |       |
| 82  | R/W | {% > }{Mem 6 }{# }          | 0   | 1   | А | Recall | DONE   |        |       |
| 83  | N/A | [Gr]                        | N/A | N/A | А |        |        |        |       |
| 84  | R/W | {% > }{Mem 1 }{# }          | 0   | 1   | А | Save   | DONE   |        |       |
| 85  | R/W | {% > }{Mem 2 }{# }          | 0   | 1   | А | Save   | DONE   |        |       |
| 86  | R/W | {% > }{Mem 3 }{# }          | 0   | 1   | А | Save   | DONE   |        |       |
| 87  | N/A | [Gr]                        | N/A | N/A | А |        |        |        |       |
| 88  | R/W | {% > }{Mem 4 }{# }          | 0   | 1   | А | Save   | DONE   |        |       |
| 89  | R/W | {% > }{Mem 5 }{# }          | 0   | 1   | А | Save   | DONE   |        |       |
| 90  | R/W | {% > }{Mem 6 }{# }          | 0   | 1   | А | Save   | DONE   |        |       |
| 91  | N/A | [Gr]                        | N/A | N/A | А |        |        |        |       |
| 92  | R/W | {# }                        | 0   | 1   | А | Set As | !WAIT! |        |       |
| 93  | R/W | {# }                        | 0   | 1   | А | ReBoot | !WAIT! |        |       |
| 94  | N/A | {FACTRY}{RESET!}{!!!!!!}    | N/A | N/A | А |        |        |        |       |
| 95  | N/A | [Gr]                        | N/A | N/A | А |        |        |        |       |
| 96  | N/A | {START?}{ }{ }              | N/A | N/A | А |        |        |        |       |
| 97  | N/A | { ARE ]}{ YOU<br>]}{SURE?]} | N/A | N/A | А |        |        |        |       |
| 98  | R/W | {# }                        | 0   | 1   | А | YES    | OK!    |        |       |
| 99  | N/A | [Gr]                        | N/A | N/A | А |        |        |        |       |
| 100 | N/A | {UPGRDE}{SOFTWR}{<br>NOW! } | N/A | N/A | А |        |        |        |       |
| 101 | N/A | {!XX}                       | N/A | N/A | А |        |        |        |       |
| 102 | N/A | {RESETS}{ }{ }              | N/A | N/A | А |        |        |        |       |
| 103 | N/A | [Gr]                        | N/A | N/A | А |        |        |        |       |
| 104 | N/A | {START?}{ }{ }              | N/A | N/A | А |        |        |        |       |
| 105 | N/A | { ARE ]}{ YOU<br>]}{SURE?]} | N/A | N/A | A |        |        |        |       |
| 106 | R/W | {# }                        | 0   | 1   | А | YES    |        |        |       |
| 107 | N/A | [Gr]                        | N/A | N/A | А |        |        |        |       |
| 108 | R/W | {CgeTal}{Box=# }            | 0   | 16  | A |        |        |        |       |
| 108 | R/W | {Tal=# }                    | 0   | 99  | в |        |        |        |       |
| 109 | N/A | [Gr]                        | N/A | N/A | А |        |        |        |       |
| 110 | N/A | [Gr]                        | N/A | N/A | А |        |        |        |       |
| 111 | N/A | [Gr]                        | N/A | N/A | А |        |        |        |       |
| 112 | R/W | {Onscrn}{Text= }{# }        | 0   | 3   | A | Off    | Small  | Medium | Large |
| 113 | R/W | {Aspect}{Type= }{# }        | 0   | 2   | А | Both   | Stndrd | Wide   |       |
| 114 | R/W | {Aspect}{Ratio=}{# }        | 1   | 15  | А |        |        |        |       |
| 115 | N/A | [Gr]                        | N/A | N/A | А |        |        |        |       |
| 116 | N/A | { }{There }{ }              | N/A | N/A | А |        |        |        |       |
| 117 | N/A | {                           | N/A | N/A | А |        |        |        |       |
| 118 | N/A | { }{Video }{ }              | N/A | N/A | А |        |        |        |       |
| 119 | N/A | {                           | N/A | N/A | А |        |        |        |       |
|     |     |                             |     |     |   |        |        |        |       |

- 39 -

| 120 | N/A | {sa_2hd}{FILE }{TIMES }     | N/A | N/A | А |
|-----|-----|-----------------------------|-----|-----|---|
| 121 | N/A | {IS UPG}{IS REC}{OUT        | N/A | N/A | А |
| 122 | N/A | {RADING}{EIVED }{3<br>MINS} | N/A | N/A | А |
| 123 | N/A | {IF NO }{IT }{ }            | N/A | N/A | А |

# 5.4 The default set of cages for the SA-2U VI.50

| Cage | Descr1 | ,Descr2 | ,Descr3 | В, Н,   | v,    | Т,   | в,    | L,    | R   |
|------|--------|---------|---------|---------|-------|------|-------|-------|-----|
| 1    | No     | ,Video  | , Found | , 0,    | Ο,    | Ο,   | Ο,    | Ο,    | 0   |
| 2    | 16:9   | ,S.Actn | ,1080i  | ,1920,2 | 1080, | 37,1 | .044, | 88,1  | 831 |
| 3    | 16:9   | ,S.Cptn | ,1080i  | ,1920,2 | 1080, | 54,1 | .027, | 210,1 | 709 |
| 4    | 16:9   | ,A.Edge | ,1080i  | ,1920,2 | 1080, | 1,1  | .080, | 22,1  | 896 |
| 5    | 169p43 | ,S.Actn | ,1080i  | ,1920,2 | 1080, | 37,1 | .044, | 303,1 | 616 |
| б    | 169p43 | ,S.Cptn | ,1080i  | ,1920,2 | 1080, | 54,1 | .027, | 350,1 | 569 |
| 7    | 169p43 | ,A.Edge | ,1080i  | ,1920,2 | 1080, | 1,1  | .080, | 257,1 | 662 |
| 8    | 169p14 | ,S.Actn | ,1080i  | ,1920,2 | 1080, | 37,1 | .044, | 210,1 | 709 |
| 9    | 169p14 | ,S.Cptn | ,1080i  | ,1920,2 | 1080, | 54,1 | .027, | 303,1 | 616 |
| 10   | 169p14 | ,A.Edge | ,1080i  | ,1920,2 | 1080, | 1,1  | .080, | 140,1 | 779 |
| 11   | 43p149 | ,S.Actn | ,1080i  | ,1920,2 | 1080, | 108, | 973,  | 116,1 | 803 |
| 12   | 43p149 | ,S.Cptn | ,1080i  | ,1920,2 | 1080, | 124, | 957,  | 210,1 | 709 |
| 13   | 43p149 | ,A.Edge | ,1080i  | ,1920,2 | 1080, | 75,1 | .006, | 22,1  | 896 |
| 14   | 4:3    | ,S.Actn | ,1080i  | ,1920,2 | 1080, | 54,1 | .027, | 116,1 | 803 |
| 15   | 4:3    | ,S.Cptn | ,1080i  | ,1920,2 | 1080, | 108, | 973,  | 210,1 | 709 |
| 16   | 4:3    | ,A.Edge | ,1080i  | ,1920,2 | 1080, | 1,1  | .080, | 22,1  | 896 |
| 17   | Clean  | ,Apert. | ,1080i  | ,1920,2 | 1080, | 9,1  | .071, | 15,1  | 903 |
| 18   | Digit. | ,Edge   | ,1080i  | ,1920,2 | 1080, | 1,1  | .080, | 0,1   | 919 |
| 19   | 16:9   | ,S.Actn | ,720p   | ,1280,  | 720,  | 25,  | 696,  | 59,1  | 220 |
| 20   | 16:9   | ,S.Cptn | ,720p   | ,1280,  | 720,  | 36,  | 684,  | 140,1 | 139 |
| 21   | 16:9   | ,A.Edge | ,720p   | ,1280,  | 720,  | 1,   | 720,  | 15,1  | 263 |
| 22   | 169p43 | ,S.Actn | ,720p   | ,1280,  | 720,  | 25,  | 696,  | 202,1 | 077 |
| 23   | 169p43 | ,S.Cptn | ,720p   | ,1280,  | 720,  | 36,  | 684,  | 233,1 | 045 |
| 24   | 169p43 | ,A.Edge | ,720p   | ,1280,  | 720,  | 1,   | 720,  | 171,1 | 107 |
| 25   | 169p14 | ,S.Actn | ,720p   | ,1280,  | 720,  | 25,  | 696,  | 140,1 | 139 |
| 26   | 169p14 | ,S.Cptn | ,720p   | ,1280,  | 720,  | 36,  | 684,  | 202,1 | 077 |
| 27   | 169p14 | ,A.Edge | ,720p   | ,1280,  | 720,  | 1,   | 720,  | 93,1  | 185 |

- 40 -

| 28 | 43p149,S.Actn,720p  | ,1280,  | 720,  | 72, | 648,  | 77,2  | 1201 |
|----|---------------------|---------|-------|-----|-------|-------|------|
| 29 | 43p149,S.Cptn,720p  | ,1280,  | 720,  | 83, | 638,  | 140,1 | 1139 |
| 30 | 43p149,A.Edge,720p  | ,1280,  | 720,  | 50, | 670,  | 15,1  | 1263 |
| 31 | 4:3 ,S.Actn,720p    | ,1280,  | 720,  | 36, | 684,  | 77,   | 1201 |
| 32 | 4:3 ,S.Cptn,720p    | ,1280,  | 720,  | 72, | 648,  | 140,2 | 1139 |
| 33 | 4:3 ,A.Edge,720p    | ,1280,  | 720,  | 1,  | 720,  | 15,2  | 1263 |
| 34 | Clean ,Apert.,720p  | ,1280,  | 720,  | б,  | 714,  | 10,1  | 1268 |
| 35 | Digit.,Edge ,720p   | ,1280,  | 720,  | 1,  | 720,  | 0,2   | 1279 |
| 36 | 4:3 ,S.Actn,PAL     | , 720,  | 576,  | 29, | 547,  | 44,   | 676  |
| 37 | 4:3 ,S.Cptn,PAL     | , 720,  | 576,  | 57, | 519,  | 79,   | 641  |
| 38 | 4:3 ,A.Edge,PAL     | , 720,  | 576,  | 1,  | 576,  | 9,    | 712  |
| 39 | 16:9 ,S.Actn,PAL    | , 720,  | 576,  | 21, | 555,  | 34,   | 686  |
| 40 | 16:9 ,S.Cptn,PAL    | , 720,  | 576,  | 31, | 545,  | 79,   | 641  |
| 41 | 16:9 ,A.Edge,PAL    | , 720,  | 576,  | 1,  | 576,  | 9,    | 712  |
| 42 | 169p43,S.Actn,PAL   | , 720,  | 576,  | 21, | 555,  | 114,  | 606  |
| 43 | 169p43,S.Cptn,PAL   | , 720,  | 576,  | 31, | 545,  | 132,  | 588  |
| 44 | 169p43,A.Edge,PAL   | , 720,  | 576,  | Ο,  | 576,  | 97,   | 623  |
| 45 | 169p14,S.Actn,PAL   | , 720,  | 576,  | 21, | 555,  | 79,   | 641  |
| 46 | 169p14,S.Cptn,PAL   | , 720,  | 576,  | 31, | 545,  | 114,  | 606  |
| 47 | 169p14,A.Edge,PAL   | , 720,  | 576,  | 1,  | 576,  | 53,   | 667  |
| 48 | 43p149,S.Actn,PAL   | , 720,  | 576,  | 57, | 519,  | 44,   | 676  |
| 49 | 43p149,S.Cptn,PAL   | , 720,  | 576,  | 67, | 509,  | 79,   | 642  |
| 50 | 43p149,A.Edge,PAL   | , 720,  | 576,  | 41, | 535,  | 9,    | 712  |
| 51 | Digit.,Edge ,PAL    | , 720,  | 576,  | 1,  | 576,  | Ο,    | 719  |
| 52 | 4:3 ,S.Actn,NTSC    | , 720,  | 487,  | 26, | 464,  | 37,   | 684  |
| 53 | 4:3 ,S.Cptn,NTSC    | , 720,  | 487,  | 50, | 441,  | 73,   | 648  |
| 54 | 4:3 ,A.Edge,NTSC    | , 720,  | 487,  | 3,  | 486,  | 9,    | 712  |
| 55 | 16:9 ,S.Actn,NTSC   | , 720,  | 487,  | 26, | 464,  | 37,   | 684  |
| 56 | 16:9 ,S.Cptn,NTSC   | , 720,  | 487,  | 50, | 441,  | 73,   | 648  |
| 57 | 16:9 ,A.Edge,NTSC   | , 720,  | 487,  | 3,  | 486,  | 9,    | 712  |
| 58 | 169p43,S.Actn,NTSC  | , 720,  | 487,  | 26, | 464,  | 117,  | 604  |
| 59 | 169p43,S.Cptn,NTSC  | , 720,  | 487,  | 50, | 441,  | 144,  | 577  |
| 60 | 169p43,A.Edge,NTSC  | , 720,  | 487,  | 3,  | 486,  | 97,   | 623  |
| 61 | Digit.,Edge ,NTSC   | , 720,  | 487,  | 1,  | 487,  | Ο,    | 719  |
| 62 | Digit.,Edge ,D.Cine | e,2048, | 1080, | 1,1 | 1080, | 0,2   | 2047 |

**eyeheight** Unit 34 Park House Watford Business Park Greenhill Crescent Watford Herts GB WD18 8PH Reg. No. 2855535 Telephone: +44 (0) 1923 256 000 Fax: +44 (0) 1923 256 100 email: eesales@eyeheight.com

#### - 41 -

| 63 | HD1080 | ),D.Edge | e,D.Cine | e,204 | 48,108 | 80,   | 1,10  | 80, | 64,198 | 83 |
|----|--------|----------|----------|-------|--------|-------|-------|-----|--------|----|
| 64 | 2.39:1 | ,D.Edge  | .D.Cine  | e,204 | 48,108 | 80, 1 | 12, 9 | 68, | 0,204  | 47 |
| 65 | Blank  | ,Blank   | ,Blank   | ,     | Ο,     | Ο,    | Ο,    | Ο,  | Ο,     | 0  |
| 66 |        | 1        | ,        | ,     | Ο,     | Ο,    | Ο,    | Ο,  | Ο,     | 0  |
| 67 |        | ,        | ,        | ,     | Ο,     | Ο,    | Ο,    | Ο,  | Ο,     | 0  |
| 68 |        | ,        | ,        | ,     | Ο,     | Ο,    | Ο,    | Ο,  | Ο,     | 0  |
| 69 |        | ,        | ,        | ,     | Ο,     | Ο,    | Ο,    | Ο,  | Ο,     | 0  |
| 70 |        | ,        | ,        | ,     | Ο,     | Ο,    | Ο,    | Ο,  | Ο,     | 0  |
| 71 |        | ,        | ,        | ,     | Ο,     | Ο,    | Ο,    | Ο,  | Ο,     | 0  |
| 72 |        | ,        | ,        | ,     | Ο,     | Ο,    | Ο,    | Ο,  | Ο,     | 0  |
| 73 |        | 1        | ,        | ,     | Ο,     | Ο,    | Ο,    | Ο,  | Ο,     | 0  |
| 74 |        | 1        | ,        | ,     | Ο,     | Ο,    | Ο,    | Ο,  | Ο,     | 0  |
| 75 |        | 1        | ,        | ,     | Ο,     | Ο,    | Ο,    | Ο,  | Ο,     | 0  |
| 76 |        | 1        | ,        | ,     | Ο,     | Ο,    | Ο,    | Ο,  | Ο,     | 0  |
| 77 |        | 1        | ,        | ,     | Ο,     | Ο,    | Ο,    | Ο,  | Ο,     | 0  |
| 78 |        | 1        | ,        | ,     | Ο,     | Ο,    | Ο,    | Ο,  | Ο,     | 0  |
| 79 |        | 1        | ,        | ,     | Ο,     | Ο,    | Ο,    | Ο,  | Ο,     | 0  |
| 80 |        | 1        | ,        | ,     | Ο,     | Ο,    | Ο,    | Ο,  | Ο,     | 0  |
| 81 |        | 1        | ,        | ,     | Ο,     | Ο,    | Ο,    | Ο,  | Ο,     | 0  |
| 82 |        | ,        | ,        | ,     | Ο,     | Ο,    | Ο,    | Ο,  | Ο,     | 0  |
| 83 |        | 1        | ,        | ,     | Ο,     | Ο,    | Ο,    | Ο,  | Ο,     | 0  |
| 84 |        | 1        | ,        | ,     | Ο,     | Ο,    | Ο,    | Ο,  | Ο,     | 0  |
| 85 |        | 1        | ,        | ,     | Ο,     | Ο,    | Ο,    | Ο,  | Ο,     | 0  |
| 86 |        | 1        | ,        | ,     | Ο,     | Ο,    | Ο,    | Ο,  | Ο,     | 0  |
| 87 |        | 1        | ,        | ,     | Ο,     | Ο,    | Ο,    | Ο,  | Ο,     | 0  |
| 88 |        | 1        | ,        | ,     | Ο,     | Ο,    | Ο,    | Ο,  | Ο,     | 0  |
| 89 |        | 1        | ,        | ,     | Ο,     | Ο,    | Ο,    | Ο,  | Ο,     | 0  |
| 90 |        | 1        | ,        | ,     | Ο,     | Ο,    | Ο,    | Ο,  | Ο,     | 0  |
| 91 |        | 1        | ,        | ,     | Ο,     | Ο,    | Ο,    | Ο,  | Ο,     | 0  |
| 92 |        | 1        | ,        | ,     | Ο,     | Ο,    | Ο,    | Ο,  | Ο,     | 0  |
| 93 |        | ,        | ,        | ,     | Ο,     | Ο,    | Ο,    | Ο,  | Ο,     | 0  |
| 94 |        | 1        | ,        | ,     | Ο,     | Ο,    | Ο,    | Ο,  | Ο,     | 0  |
| 95 |        | 1        | ,        | ,     | Ο,     | Ο,    | Ο,    | Ο,  | Ο,     | 0  |
| 96 |        | ,        | ,        | ,     | Ο,     | Ο,    | Ο,    | Ο,  | Ο,     | 0  |
| 97 |        | ,        | ,        | ,     | Ο,     | Ο,    | Ο,    | Ο,  | Ο,     | 0  |

**eyeheight** Unit 34 Park House Watford Business Park Greenhill Crescent Watford Herts GB WD18 8PH Reg. No. 2855535 Telephone: +44 (0) 1923 256 000 Fax: +44 (0) 1923 256 100 email: eesales@eyeheight.com

- 42 -

| 98  | , | , | , | Ο, | Ο, | Ο, | Ο, | Ο, | 0 |
|-----|---|---|---|----|----|----|----|----|---|
| 99  | , | , | , | Ο, | Ο, | Ο, | Ο, | Ο, | 0 |
| 100 | , | , | , | Ο, | Ο, | Ο, | Ο, | Ο, | 0 |

### 5.5 CageUploader Software

The CageUploader software allows the editing, loading, capturing, addition and deletion of cages. However, if Factory Reset (menu number 96) is performed any changes will be lost as the default cages (see section 5.4) will be reloaded.

| 📓 Cage Manage   | 90     |          | ►        |  |
|-----------------|--------|----------|----------|--|
| File Edit Tools |        |          | <b>`</b> |  |
|                 | Cages  | ľ        |          |  |
| Cage Number     | Þ      | ÷        |          |  |
| Cage Name       | 16:9   | 6 chars  |          |  |
|                 | S.Actn | 6 chars  |          |  |
|                 | 1080i  | 6 chars  |          |  |
| Video Standard  | 1080i  | •        |          |  |
| Horizontal Res  | 1920   |          |          |  |
| Vertical Res    | 1080   |          |          |  |
| Тор             | 37     | ±        |          |  |
| Bottom          | 1044   | ÷        |          |  |
| Left            | 88     | ÷        |          |  |
| Right 1831 🛨    |        | <u> </u> |          |  |
|                 | Done   |          |          |  |

Figure 9 Cage Uploader Software

#### 5.5.1 Connecting CageUploader

You can connect directly to the unit using the RJ-45 connector on the rear of the actual SA-2U card module. A specialised cable will be required. The connections for this are as follows:

| RJ45 pin number | 9W D type (Fem) pin number |
|-----------------|----------------------------|
| 4               | 5                          |
| 5               | 2                          |
| 6               | 3                          |

#### 5.5.2 Defining New cursors.

Once connected using this cable run CageUploader. Under the "Tools→Comm Port Settings" menu, select the "SA-2U card" drop down option and select the correct COM PORT for your computer. The NID does not matter. Then under "Edit" select "Add/Edit Cage". At this point you can use the "cage number" field to step through the current Safe Areas installed. You will see a representation of this appear on the right hand side of the application. You will need to step as far as cage 123 to find a "Spare" location to define a new safe area. You next need to select the video standard that the sake area is defined in. You can then name the safe area and define the Pixel and line numbers (in progressive format).

#### 5.5.3 Defining New video standards.

The SA-2U unit is ready for emerging line standards and it is possible to define a new line standard if the situation arises. Select "Edit→Add/Edit Video Standard". Scrolling through the standards you will see the ones already defined. Scroll to the next "Blank" to add a new video standard.

#### 5.5.4 Upload/Download/Saving/Loading

Under the File menu you can Open either from a computer file or from a device ("device" meaning uploading the current safe areas stored in an SA-2U unit). Similarly you can save the current set of safe areas to a file or to a device ("device" meaning downloading the safe areas to an SA-2U).

# 5.6 Technical Specification.

| SDI Inputs                         | 2 Input to SMPTE 259M                                                        |
|------------------------------------|------------------------------------------------------------------------------|
| (270 Mbps, 800mV p-p±10% into 75Ω) | Link A In, Link B In                                                         |
| SDI Outputs                        | 3 Outputs to SMPTE 259M                                                      |
| (270 Mbps, 800mV p-p±10% into 75Ω) | Link A Out1, Link A Out2, Link B Out                                         |
| SDI cable equalisation             | At least 200m of PSF 1/3<br>Return loss better than 18dB, 5 MHz –<br>270 Mhz |

When in SDI mode:

When in HD-SDI mode:

| HD-SDI Inputs                   | 2 Input to SMPTE 292M, (Dual Link    |
|---------------------------------|--------------------------------------|
| (1.845 Gbps, 800mV p-p±10% into | SMPTE 372M)                          |
| 75Ω)                            | Link A In, Link B In                 |
| HD-SDI Outputs                  | 3 Outputs to SMPTE 292M, (Dual Link  |
| (1.485 Gbps, 800mV p-p±10% into | SMPTE 372M)                          |
| 75Ω)                            | Link A Out1, Link A Out2, Link B Out |
| HD-SDI cable equalisation       | At least 100m of Belden 1694A        |

| General | 1: |
|---------|----|
| 0011010 |    |
|         |    |

| Ancillary Data    | Passes all ancillary data in vertical and<br>horizontal blanking except for CRC<br>reclalculation.                                                                                                    |
|-------------------|----------------------------------------------------------------------------------------------------|
| Control Surfaces  | Option of local or remote <b>FP-9</b> control panel.                                                                                                    |
| Chassis           | FB-9E etherBox 1U enclosure                                                                                                    |
| Supported Formats | 720x576/50i<br>720x487/60i<br>720x507/60i<br>1280x720/23.98p<br>1280x720/24p<br>1280x720/25p<br>1280x720/29.97p<br>1280x720/30p<br>1280x720/50p<br>1280x720/50p<br>1280x720/60p<br>1920x1080/23.98p<br>1920x1080/24p<br>1920x1080/24p<br>1920x1080/24psf<br>1920x1080/25p<br>1920x1080/29.97p<br>1920x1080/50i<br>1920x1080/59.94i<br>1920x1080/59.94i<br>1920x1080/60i<br>2048x1080/23.98p<br>2048x1080/23.98p<br>2048x1080/24psf |
| Delay             | <10us                                                                                                    |
| Power Supply      | 100-240v AC. Less than 50W power consumption with 6 <b>SA-2U</b> units installed.                                                                                                    |
| FB-9E Dimension   | Width 442mm<br>Height 44mm<br>Depth 300mm                                                                                                    |
| Weight            | <3Kg                                                                                                    |
| Temperature       | <25°C ambient, <55°C internal                                                                                                    |
| Humidity          | Recommended 40 to 55%<br>Limits 20 to 80%                                                                                                    |

**eyeheight** Unit 34 Park House Watford Business Park Greenhill Crescent Watford Herts GB WD18 8PH Reg. No. 2855535 Telephone: +44 (0) 1923 256 000 Fax: +44 (0) 1923 256 100 email: eesales@eyeheight.com

- 46 -